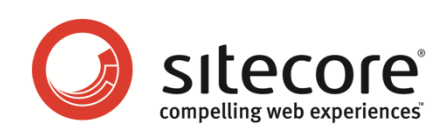

# Sitecore CMS 6.2

# プレゼンテーション コンポーネント

API クックブック

CMS 開発者のためのコンセプトの概要

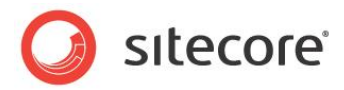

目次

| Chapter 1 | イントロダクション5                        |
|-----------|-----------------------------------|
| Chapter 2 | Sitecore のコンテキスト                  |
| 2.1 Site  | core のコンテキストの概要8                  |
| 2.2 コンラ   | F‡スト ፖイテム9                        |
| 2.3 コンラ   | テキスト サイト                          |
| 2.3.1     | コンテキスト サイトのホーム アイテム10             |
| 2.4 コンラ   | テキスト データベース11                     |
| 2.5 コンラ   | テキスト言語12                          |
| 2.6 コンラ   | テキスト デバイス                         |
| 2.6.1     | サンプル コード: コンテキスト デバイスの設定13        |
| 2.7 コンラ   | テキスト ドメイン                         |
| 2.8 コンラ   | テキスト ユーザー                         |
| 2.9 コンラ   | Fキストの生の URL                       |
| 2.10 🗆    | ンテキスト ページ モード                     |
| 2.10.1    | サンプル コード: メタデータ フィールドの公開18        |
| Chapter 3 | アイテムにアクセスする19                     |
| 3.1 アイラ   | テムへのアクセスの概要                       |
| 3.1.1     | コンテンツ アイテムのわかりやすい URL にアクセスする方法20 |
| 3.1.2     | メディア アイテムのわかりやすい URL にアクセスする方法20  |
| 3.1.3     | アイテムにデバイスのためのレイアウト詳細があるかどうかを知る方法  |
| 3.2 アイラ   | テムの値を使って ASP.NET コントロールを生成する      |
| 3.2.1     | アイテムの子を ASP.NET コントロールにバインドする方法22 |
| アイテム      | のリストをコントロールにバインドする方法22            |
| 3.2.2     | アイテムをコントロールにバインドする際のフィールド値の使用法23  |
| 3.2.3     | アイテムのデータを使って ASP.NET リピーターを生成する   |
| 3.3 アイラ   | テムの子孫にアクセスする方法                    |
| 3.3.1     | サンプル コード: サイト マップ Web コントロール      |
| 3.4 アイラ   | テムの祖先にアクセスする方法                    |
| 3.4.1     | サンプル コード: ブレッドクラム Web コントロール27    |
| 3.4.2     | サンプル コード: 整形されたナビゲーション Web コントロール |
| 3.5 アイラ   | テムを並べ替える                          |
| 3.5.1     | 子の並べ替えのルール                        |
| 3.5.2     | 子の並べ替えのルールの選択方法                   |
| 3.5.3     | カスタムのアイテムの比較機能の実装方法               |

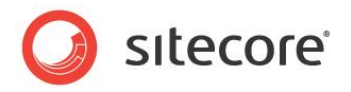

| サンプル      | , コード: アイテムをフィールド値で並べ替える                      |
|-----------|-----------------------------------------------|
| 3.5.4     | カスタムの子の並べ替えのルールの実装方法31                        |
| 3.5.5     | アイテムのリストを並べ替える方法                              |
| 3.5.6     | サンプル コード: 最新のアイテム Web コントロール                  |
| Chapter 4 | フィールドにアクセスする                                  |
| 4.1 フィー   | ールドへのアクセスの概要                                  |
| 4.1.1     | RTE フィールドの動的なリンクをわかりやすい URL に変換する方法           |
| 4.2 ren   | derField パイプライン                               |
| 4.3 Fie   | ldRenderer Web コントロール                         |
| 4.4 71-   | ールド タイプ Web コントロール                            |
| 4.4.1     | リンク フィールド Web コントロール                          |
| 4.4.2     | イメージ フィールド Web コントロール                         |
| 4.4.3     | 日付フィールド Web コントロール                            |
| 4.4.4     | テキスト フィールド Web コントロール                         |
| 4.5 フィー   | ールドへのアクセスのサンプル                                |
| 4.5.1     | サンプル コード: 選択フィールドのアイテムへのリンク42                 |
| 4.5.2     | サンプル コード: ファイルまたはイメージ フィールドのメディアへのリンクク        |
| 4.5.3     | サンプル コード: 複数選択フィールドのアイテムへのリンク43               |
| 4.5.4     | サンプル コード: ファイル ドロップ エリア フィールドのメディア アイテムへのリンクク |
| Chapter 5 | 言語の使用                                         |
| 5.1 言語    | 吾の概要                                          |
| 5.2 言語    | 吾を起動するサンプル コード                                |
| 5.2.1     | サンプル コード: コンテキスト言語のバージョン データを持つアイテムへのリンクク     |
| 5.2.2     | サンプル コード: 言語国旗 Web コントロール                     |
| 5.2.3     | サンプル コード: ユーザー プロファイルからコンテキスト言語を知る            |
| 言語プ       | ロセッサー ベース クラス                                 |
| 5.2.4     | サンプル コード: Web クライアントの好みから言語を決定する50            |
| 5.2.5     | サンプル コード: スレッド カルチャーの設定52                     |
| 5.2.6     | フォールバック言語のサポート                                |
| サンプル      | ノコード: フィールドのフォールバック言語                         |
| サンプル      | ,コード:アイテムのフォールバック言語55                         |
| Chapter 6 | エラー処理                                         |
| 6.1 例夕    | 1処理の概要                                        |
| 6.1.1     | ASP.NET の例外処理                                 |
| 6.2 Try   | י/Catch ブロック                                  |
| 6.3 Site  | ecore のエラーページ                                 |
| 6.4 XSI   | L レンダリングの例外の捕捉方法                              |

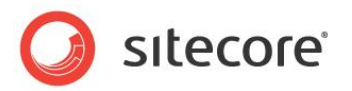

| 6.4. | 1 エラー ヘルパー                | 64 |
|------|---------------------------|----|
| 6.5  | Web コントロール レンダリングの例外の捕捉方法 | 66 |
| 6.6  | レイアウトの例外の捕捉方法             | 67 |
| 6.7  | アプリケーションの例外の捕捉方法          | 68 |

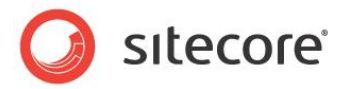

# **Chapter 1**

# イントロダクション

この文書ではプレゼンテーション コンポーネントで使用することのできる API (Application Programming Interfaces) について説明します。<sup>1</sup> Sitecore のレイアウト、サブレイアウト、Web コン トロールを開発する前に、また XSL レンダリングのための .NET 拡張機能を実装する前に、この文書をお 読みいただくことをお勧めします。

この文書ではまず Sitecore のコンテキストの概要を説明します。Sitecore のコンテキストとは Sitecore が処理する現行の HTTP 要求とコントロールに関する情報を含んでいます。次の2つの章では、アイテムとフィールド値にアクセスするために使用する API について説明します。さらに続く章では、各アイテムで複数の言語によって使用できる API について説明します。最後の章では、エラーと例外の処理に関するテクニックを説明します。

この文書には次の章があります。

Chapter 1 — イントロダクション

<u>http://sdn.sitecore.net/Reference/Sitecore%206/Content%20API%20Cookbook.aspx</u>から『コンテンツ API クッ クブック』を参照してください。さらなる Sitecore API についての情報は、

<sup>&</sup>lt;sup>1</sup>プレゼンテーション コンポーネントについての詳細は、

<sup>&</sup>lt;u>http://sdn.sitecore.net/Reference/Sitecore%206/Presentation%20Component%20Reference.aspx</u>から『プレゼ ンテーション コンポーネント リファレンス マニュアル』を、また

<sup>&</sup>lt;u>http://sdn.sitecore.net/Reference/Sitecore%206/Presentation%20Component%20Cookbook.aspx</u>から『プレゼ ンテーション コンポーネント クックブック』を参照してください。ASP.NET ログイン コントロールの使用と、Web サイト のユーザーを認証し、ユーザー プロファイルを管理するための Sitecore API についての詳細は、

<sup>&</sup>lt;u>http://sdn.sitecore.net/Reference/Sitecore%206/Security%20API%20Cookbook.aspx</u>から『セキュリティ API クックブック』を参照してください。この文書で説明されている API についての詳細は、

<sup>&</sup>lt;u>http://sdn.sitecore.net/Reference/Sitecore%206/Sitecore\_6\_API\_Reference.aspx</u>から『Sitecore API リファレンス』を参照してください。

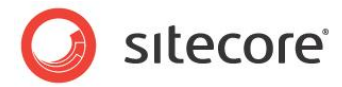

- Chapter 2 Sitecore のコンテキスト
- Chapter 3 アイテムにアクセスする
- Chapter 4 フィールドにアクセスする
- Chapter 5 言語の使用
- Chapter 6 エラー処理

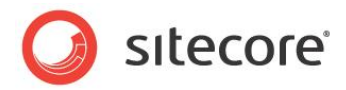

# **Chapter 2**

# Sitecore のコンテキスト

この章では Sitecore のコンテキストの概要を説明します。まず Sitecore のコンテキストの概要を説明し、 次にコンテキスト アイテム、サイト、データベース、言語、デバイス、ドメイン、ユーザー、生の URL、ページモー ドについて説明します。

この章には次のセクションがあります。

- Sitecore のコンテキストの概要
- コンテキスト アイテム
- コンテキスト サイト
- コンテキスト データベース
- コンテキスト言語
- コンテキスト デバイス
- コンテキスト ドメイン
- コンテキスト ユーザー
- コンテキストの生の URL
- コンテキスト ページ モード

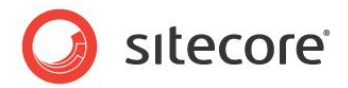

#### 2.1 Sitecore のコンテキストの概要

Sitecore のコンテキストは現行の HTTP 要求に関する情報を含み、レイアウト エンジンを含む Sitecore の機能を制御します。このセクションでは Sitecore のコンテキストを定義する Sitecore.Context クラスのプロパティを説明します。

レイアウト エンジンは web.config で定義された httpRequestBegin パイプラインを起動し、各 HTTP 要求に対す る Sitecore のコンテキストを定義します。 API を使って Sitecore コンテキストで実行される任意のコードから Sitecore のコ ンテキスト プロパティを設定することができます。 たとえば、.NET プレゼンテーション コンポーネントなどです。 httpRequestBegin 要求処理パイプラインを追加、削除、置換して、 Sitecore がどのようにコンテキストを定義するかを カスタマイズすることができます。

#### XE

この文書に記載しているサンプル コードでは、output という名前の System.Web.UI.HtmlTextWriter オブジェクト の存在を前提としているものもあります。

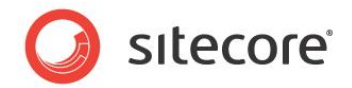

# 2.2 コンテキスト アイテム

コンテキスト アイテムとは現行の HTTP 要求によって起動された Sitecore のアイテムです。通常はコンテキスト アイテムは現 行の HTTP 要求の URL のパスに対応します。httpRequestBegin パイプラインの中の、アイテムの解決プロセッサー (Sitecore.Pipelines.HttpRequest.ItemResolver)がコンテキスト アイテムを設定します。

通常はコンテキスト アイテムは現行 URL のパスに対応します。たとえばデフォルトの構成では、Sitecore はパス /section/page.aspx を含む URL を処理するときは、コンテキスト アイテムを /Sitecore/Content/Home/Section/Page に設定します。

۶۲

コンテキスト アイテムは必ずしも現行 URL のパスに直接対応するわけではありません。たとえば HTTP 要求が別名を起動す る場合、URL は別名定義アイテムに対応しますが、コンテキスト アイテムはその別名定義アイテムに参照されたアイテムに対応 します。<sup>2</sup>

Sitecore.Data.Items.Item クラスと Sitecore.Context.Item プロパティを使ってコンテキスト アイテムにアク セスすることができます。たとえば:

Sitecore.Data.Items.Item contextItem = Sitecore.Context.Item;

多くのプレゼンテーション コンポーネントはコンテキスト アイテムに依存します。たとえば、コンテンツ本文レンダリングはコンテキスト アイテムからフィールド値を読み出すことができます。ブレッドクラム レンダリングはコンテキスト アイテムの祖先へのリンクを出力す ることができます。ナビゲーション レンダリングはコンテキスト アイテムとその祖先へのリンクを整形して情報体系(Information Architecture)の中でのコンテキスト アイテムの場所を示すことができます。

<sup>&</sup>lt;sup>2</sup>別名に関する詳細は、<u>http://sdn.sitecore.net/Reference/Sitecore%206/Content%20Reference.aspx</u>から『コン テンツリファレンス』を参照してください。

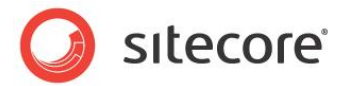

## 2.3 コンテキスト サイト

コンテキスト サイトとは現行の HTTP 要求によって起動された、Sitecore に管理された Web サイトです。web.config の /configuration/sitecore/sites/site 要素が管理 Web サイトのプロパティを定義します。各属性の目的 は web.config のコメントに記されています。httpRequestBegin パイプラインの中の、サイトの解決プロセッサー

(Sitecore.Pipelines.HttpRequest.SiteResolver)がHTTP要求のプロパティに合致する最初のサイト 定義をコンテキストサイトに設定します。

Sitecore.Sites.SiteContext クラスと Sitecore.Context.Site プロパティを使ってコンテキスト サイトにア クセスすることができます。たとえば:

```
Sitecore.Sites.SiteContext contextSite = Sitecore.Context.Site;
```

プレゼンテーション コンポーネントはいろいろな目的のためにコンテキストのプロパティを使うことができます。

## 2.3.1 コンテキスト サイトのホーム アイテム

管理 Web サイトのホーム アイテムはそのサイトのホーム ページに対応します。

Sitecore.Context.Site.StartPath プロパティを使ってコンテキスト サイトのホーム アイテムにアクセスすることができます。コンテキスト サイトのホーム アイテムを知る方法:

Sitecore.Sites.SiteContext contextSite = Sitecore.Context.Site; Sitecore.Data.Items.Item home = Sitecore.Context.Database.GetItem(contextSite.StartPath);

プレゼンテーション コンポーネントの中にはホーム アイテムに依存するものもあります。たとえば、ロゴ レンダリングではホーム アイ テムからイメージを読み出し、ホーム アイテムへのリンクを含めることができます。 ナビゲーション レンダリングではホーム アイテムの 子のそれぞれへのリンクを出力することができます。

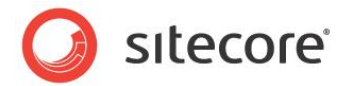

## 2.4 コンテキスト データベース

コンテキスト データベースとは現行の HTTP 要求に関連付けられた Sitecore のデータベースです。httpRequestBegin パイプラインの中の、データベースの解決プロセッサー

(Sitecore.Pipelines.HttpRequest.DatabaseResolver) がコンテキスト データベースを設定します。各管 理Webサイトはそのサイトのデフォルトのコンテキスト データベースを指定することができます。デフォルトのコンテキスト データベ ースはコンテキスト サイトに関連付けられたデータベースです。Sitecore のユーザー インターフェースと URL のクエリ文字列パ ラメーターはコンテキスト サイトに指定されたデフォルトのコンテキスト データベースと異なるコンテキスト データベースを指定する ことができます。

Sitecore.Data.Database クラスと Sitecore.Context.Database プロパティを使ってコンテキスト データベースにアクセスすることができます。たとえば:

Sitecore.Data.Database contextDatabase = Sitecore.Context.Database;

#### 重要

すべての環境で正常に機能するために、プレゼンテーション コンポーネントは常に、データベースを名前で参照するのでなく、コン テキスト データベースを使用します。

#### 重要

プレゼンテーション コンポーネントは Sitecore データベースを更新しません。

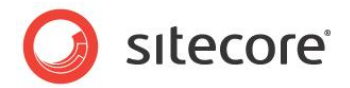

## 2.5 コンテキスト言語

コンテキスト言語とは現行の HTTP 要求に関連付けられた言語です。httpRequestBegin パイプラインの中の、言語の 解決プロセッサー(Sitecore.Pipelines.HttpRequest.LanguageResolver)がコンテキスト言語を設定しま す。特に指定されていない限り、API はコンテキスト言語の各アイテムの現行のバージョンからフィールド値を読み出します。

Sitecore.Globalization.Language クラスと Sitecore.Context.Language プロパティを使ってコンテキス ト言語にアクセスすることができます。たとえば:

Sitecore.Globalization.Language contextLanguage = Sitecore.Context.Language;

コンテキスト言語の getter プロパティは次のリストから最初に定義された値を返します:

- プロパティの値
- コンテキスト サイトに関連付けられた Sitecore の言語の cookie の値
- コンテキスト サイト定義の language 属性の値
- web.config の /configuration/sitecore/settings/setting 要素の name
   DefaultLanguage である value 属性

sc\_lang クエリ文字列パラメーターが有効な言語を指定している場合、またはリンク マネージャー構成の languageEmbedding 属性が never 以外の値であり URL の最初のパスのステップが言語を指定している場合、言 語の解決プロセッサーはコンテキスト言語を設定します。<sup>3</sup> 追加の基準に基づいてコンテキスト言語を設定するカスタムの要求 処理パイプラインの例は、「サンプル コード: ユーザー プロファイルからコンテキスト言語を知る」と「サンプル コード: Web クライ アントの好みから言語を決定する」のセクションを参照してください。

<sup>&</sup>lt;sup>3</sup>リンク管理構成に関する詳細は、

<sup>&</sup>lt;u>http://sdn.sitecore.net/Reference/Sitecore%206/Content%20API%20Cookbook.aspx</u>から『コンテンツ API クッ クブック』を参照してください。

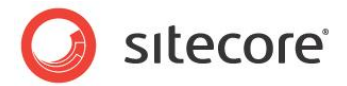

## 2.6 コンテキスト デバイス

コンテキスト デバイスとは現行の HTTP 要求に関連付けられたデバイスです。httpRequestBegin パイプラインの中の、デ バイスの解決プロセッサー(Sitecore.Pipelines.HttpRequest.DeviceResolver)がコンテキスト デバイスを 設定します。コンテキスト アイテムのコンテキスト デバイスのレイアウト詳細で指定されたプレゼンテーション コンポーネントを使っ て、レイアウト エンジンが要求を処理します。

Sitecore.Data.Items.DeviceItem クラスと Sitecore.Context.Device プロパティを使ってコンテキスト デ バイスにアクセスすることができます。たとえば:

Sitecore.Data.Items.DeviceItem contextDevice = Sitecore.Context.Device;

コンテキスト デバイス プロパティが定義されていない場合、デバイスの解決プロセッサーは有効なデバイスを指定する次のリストから最初の値をコンテキスト デバイスに設定します:

- sc device **クエリ**文字列パラメーター
- コンテキスト サイトの device 属性
- URL クエリ文字列パラメーターまたは現行の HTTP 要求に関連付けられた Web クライアント ユーザー エージェント に合致するコンテキスト データベースの最初のデバイス
- コンテキスト サイトの default Device 属性
- [データ] セクションのデフォルトのチェックボックス フィールドが選択されている最初のデバイス

#### メモ

管理 Web サイト定義の device 属性を使って、sc\_device クエリ文字列パラメーターを含まない Web サイトに関連 付けられたすべての要求に対して、そのデバイスがコンテキスト デバイスとなるようにすることができます。defaultDevice 属 性を使って別の管理 Web サイトには別のデフォルト デバイスを指定します。

## 2.6.1 サンプル コード: コンテキスト デバイスの設定

次のサンプル コードを元にして要求処理パイプラインを実装することができます。このサンプル コードでは、Web クライアント ユ ーザー エージェント文字列がいくつかの一般的な RSS リーダーの 1 つのユーザー エージェントと合致する場合に、コンテキスト デバイスを Feed という名前のデバイスに設定しています。<sup>4</sup>

```
namespace Sitecore.Sharedsource.Pipelines.HttpRequest
{
```

public class FeedDeviceResolver

<sup>4</sup> Sitecore RSS 機能についての詳細は

<u>http://sdn.sitecore.net/Reference/Sitecore%206/Presentation%20Component%20Cookbook.aspx</u>からプレゼン テーションコンポーネントクックブックを参照してください。RSS API に関する詳細は、

<u>http://sdn.sitecore.net/Reference/Sitecore%206/Content%20API%20Cookbook.aspx</u>から『コンテンツ API クッ クブック』を参照してください。

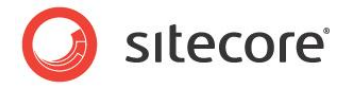

```
public void Process(Sitecore.Pipelines.HttpRequest.HttpRequestArgs args)
   System.Web.HttpContext httpContext = System.Web.HttpContext.Current;
   if (httpContext == null || httpContext.Request == null
      || httpContext.Request.UserAgent == null || Sitecore.Context.Database == null)
    {
     return;
    }
   string agent = httpContext.Request.UserAgent;
   if (agent.Contains("feedfetcher")
        || agent.Contains("newsgatoronline")
        || agent.Contains("bloglines")
        || agent.Contains("yahoofeedseeker"))
    {
      Sitecore.Data.Items.DeviceItem device =
        Sitecore.Context.Database.Resources.Devices["Feed"];
     if (device != null)
        Sitecore.Context.Device = device;
      }
   }
 }
}
```

web.config の /configuration/sitecore/pipelines/httpRequestBegin 要素の中でデバイス解決 の前にプロセッサーを挿入します。

```
<httpRequestBegin>
...
<processor
type="Sitecore.Sharedsource.Pipelines.HttpRequest.FeedDeviceResolver, Assembly" />
<processor type="Sitecore.Pipelines.HttpRequest.DeviceResolver, Sitecore.Kernel" />
...
```

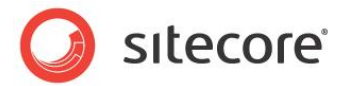

## 2.7 コンテキスト ドメイン

コンテキスト ドメインとはコンテキスト サイトに関連付けられた Sitecore のセキュリティ ドメインです。<sup>5</sup> Sitecore は要求処理 パイプラインを使用せずにコンテキスト ドメインを動的に決定します。 各管理 Web サイトはそのサイトのデフォルトのコンテキスト ドメインを指定することができます。 コンテキスト サイトはデフォルトのコンテキスト ドメインを定義します。 Sitecore のユーザー イ ンターフェースと URL パラメーターはコンテキスト サイトに関連付けられたドメインと異なるコンテキスト ドメインを指定することが できます。 Sitecore のユーザー インターフェースと URL のクエリ文字列パラメーターはコンテキスト サイトに指定されたデフォル トのコンテキスト ドメインと異なるコンテキスト ドメインを指定することができます。

Sitecore.Security.Domains.Domain クラスと Sitecore.Context.Domain プロパティを使ってコンテキス ト ドメインにアクセスすることができます。たとえば:

Sitecore.Security.Domains.Domain contextDomain = Sitecore.Context.Domain;

レジストレーションやログインのフォームなどのセキュリティ API を使用するプレゼンテーション コンポーネントは多くの場合コンテキ スト ドメインにアクセスします。

<sup>&</sup>lt;sup>5</sup> セキュリティ API に関する詳細は、

<sup>&</sup>lt;u>http://sdn.sitecore.net/Reference/Sitecore%206/Security%20API%20Cookbook.aspx</u>から『セキュリティ API クックブック』を参照してください。

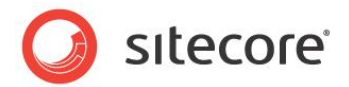

## 2.8 コンテキスト ユーザー

コンテキスト ユーザーとは現行の HTTP 要求に関連付けられたセキュリティ ユーザーです。httpRequestBegin パイプラインの中の、ユーザーの解決プロセッサー(Sitecore.Pipelines.HttpRequest.UserResolver)がコンテキストユーザーを設定します。ユーザーが認証されていない場合は、コンテキストユーザーはコンテキストドメインの匿名ユーザーです。

Sitecore.Security.Accounts.User クラスと Sitecore.Context.User プロパティを使ってコンテキスト ユ ーザーにアクセスすることができます。たとえば:

```
Sitecore.Security.Accounts.User contextUser = Sitecore.Context.User;
```

Sitecore.Context.IsLoggedIn() メソッドを使ってユーザーが認証されているかどうかを知ることができます。たとえば:

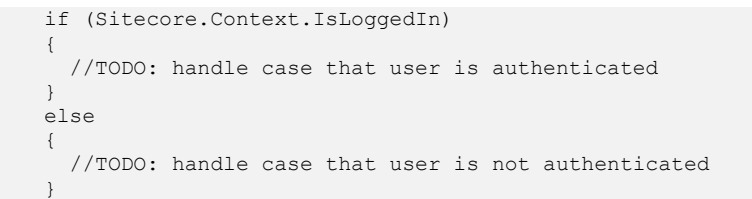

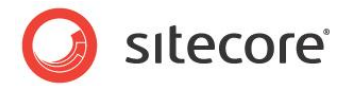

## 2.9 コンテキストの生の URL

コンテキストの生の URL は現行の HTTP 要求のパスとクエリ文字列パラメーターへのアクセス(プロトコルとホストネームを除く) を提供します。Sitecore は httpRequestBegin 要求処理パイプラインを使わずに生の URL を決定します。たとえば、 URL http://localhost/path/item.aspx?q=v では、コンテキストの生の URL は /path/item.aspx?q=v です。

Sitecore.Context.RawUrl プロパティを使ってコンテキストの生の URL にアクセスすることができます。たとえば:

```
string rawUrl = Sitecore.Context.RawUrl;
```

いろいろな条件をロギングする場合に生の URL を含めることができます。たとえば:

string message = String.Format("{0} :{1}", GetType(), Sitecore.Context.RawUrl); Sitecore.Diagnostics.Log.Info(message, this);

Sitecore.Web.WebUtil.GetLocalPath() メソッドを Sitecore.Context.RawUrl プロパティと一緒に使用して生の URL のパスにアクセスすることができます。たとえば:

```
string rawUrl = Sitecore.Context.RawUrl;
string path = Sitecore.Web.WebUtil.GetLocalPath(rawUrl);
```

Sitecore.Web.WebUtil.ParseQueryString() メソッドを Sitecore.Context.RawUrl プロパティと一緒に使用してクエリ文字列をコレクションに解析することができます。たとえば、key という名前の URL クエリ文字列パラメータ ーの値を読み出す方法:

```
string rawUrl = Sitecore.Context.RawUrl;
Sitecore.Collections.SafeDictionary<string> queryString =
  Sitecore.Web.WebUtil.ParseQueryString(rawUrl);
string value = queryString["key"];
if (value == null)
{
  output.Write("//TODO: handle case that query string does not include parameter");
}
else if (String.IsNullOrEmpty(value))
{
  output.Write("//TODO: handle case that parameter is empty");
}
else
{
  output.Write("//TODO: process value");
}
```

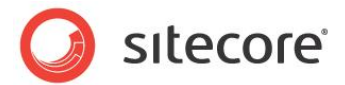

## 2.10 コンテキスト ページ モード

ページ モードは現行の HTTP 要求に有効な Sitecore の機能を示します。<sup>6</sup> Sitecore は要求処理パイプラインを使用せ ずにページ モードを動的に決定します。 プレゼンテーション コンポーネントは異なるページ モードで異なる出力を生成することが できます。 たとえば、パブリッシュされたサイトにおける場合、ページ エディターを使ってナビゲート中の場合、またはインライン編集 中の場合、またはデバッガーにおける場合、などです。

Sitecore.Context.PageMode プロパティを使ってページ モードを知ることができます。たとえば、Web クライアントがページ エディターにいるかどうかを知る方法:

if (Sitecore.Context.PageMode.IsPageEditor)
{
 //TODO: handle case that user is in the Page Editor
}

## 2.10.1 サンプル コード: メタデータ フィールドの公開

場合によってはメタデータ フィールドはパブリッシュされた Web サイトで表示されるページ要素を持たないことがあります。 「FieldRenderer Web コントロール」のセクションで記載されているように FieldRenderer Web コントロールを使って、ユー ザーがページ エディターで編集している場合のみメタデータ フィールドのためのインライン編集コントロールを有効にすることもでき ます。たとえば、コンテキスト アイテムの [タイトル] フィールドを編集するには、次のような FieldRenderer Web コントロール をレイアウトまたはサブレイアウトファイルに追加します:

```
<sc:FieldRenderer runat="server" id="fldTitle" FieldName="title" visible="false" />
```

レイアウトまたはサブレイアウトのコード ファイルで Page\_load() メソッドを使って、ユーザーがページ エディターで編集して いる場合に FieldRenderer Web コントロールを有効にすることができます。

```
protected void Page Load(object sender, EventArgs e)
{
    if (Sitecore.Context.PageMode.IsPageEditorEditing)
    {
      fldTitle.Visible = true;
    }
}
```

<sup>6</sup>ページ モードについての詳細は、

<sup>&</sup>lt;u>http://sdn.sitecore.net/Reference/Sitecore%206/Client%20Configuration%20Cookbook.aspx</u>から『クライアント 構成クックブック』を参照してください。

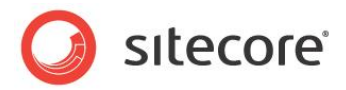

# **Chapter 3**

# アイテムにアクセスする

この章ではアイテムにアクセスするために使用する API についての情報を解説します。<sup>7</sup> まずアイテムへのアク セスの概要を説明し、続いてアイテムからのデータを使って ASP.NET コントロールを生成することと、アイテ ムの子孫と祖先にアクセスすることを説明し、最後にアイテムの並べ替えについて説明します。

この章には次のセクションがあります。

- アイテムへのアクセスの概要
- アイテムの値を使って ASP.NET コントロールを生成する
- アイテムの子孫にアクセスする方法
- アイテムの祖先にアクセスする方法
- アイテムを並べ替える

<sup>&</sup>lt;sup>7</sup>アイテムにアクセスするための API についての詳細は、

<sup>&</sup>lt;u>http://sdn.sitecore.net/Reference/Sitecore%206/Content%20API%20Cookbook.aspx</u>から『コンテンツ API クッ クブック』を参照してください。

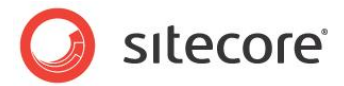

## 3.1 アイテムへのアクセスの概要

このセクションではアイテムにアクセスするために使用する API の概要を説明します。

#### 3.1.1 コンテンツ アイテムのわかりやすい URL にアクセスする方法

Sitecore.Links.LinkManager.GetItemUrl() メソッドを使ってコンテンツ アイテムのわかりやすい URL にアクセ スすることができます。<sup>8</sup> コンテキスト アイテムのわかりやすい URL にアクセスする方法:

```
Sitecore.Data.Items.Item contextItem = Sitecore.Context.Item;
string url = Sitecore.Links.LinkManager.GetItemUrl(contextItem);
```

## 3.1.2 メディア アイテムのわかりやすい URL にアクセスする方法

Sitecore.Resources.Media.MediaManager.GetMediaUrl() メソッドを使ってメディア アイテムのわかりやす い URL にアクセスすることができます。<sup>9</sup>たとえば、コンテキスト データベースの ImageField という名前のイメージ フィール ドで参照されているメディア アイテムのわかりやすい URL にアクセスする方法:

```
Sitecore.Data.Items.Item contextItem = Sitecore.Context.Item;
Sitecore.Data.Fields.ImageField image = contextItem.Fields["imagefield"];
if (image.MediaItem != null)
{
  string url = Sitecore.StringUtil.EnsurePrefix('/',
    Sitecore.Resources.Media.MediaManager.GetMediaUrl(image.MediaItem));
```

## 3.1.3 アイテムにデバイスのためのレイアウト詳細があるかどうかを知る方法

Sitecore.Data.Items.Item.Visualization.GetLayout() メソッドを使って、あるアイテムに、あるデバイスの ためのレイアウト詳細があるかどうかを知ることができます。

Sitecore.Data.Items.Item.Visualization.GetLayout() メソッドは、アイテムが指定されたデバイスのためのレイアウト詳細を持っていない場合には Null を返します。たとえば、コンテキスト デバイスのためのレイアウト詳細を含むコンテキスト アイテムの子のそれぞれへのリンクのリストを生成するには:

System.Text.StringBuilder markupBuilder = new System.Text.StringBuilder();
foreach (Sitecore.Data.Items.Item child in Sitecore.Context.Item.Children)
{
 Sitecore.Data.Items.LayoutItem layout =
}

<sup>8</sup>ダイナミックリンク管理に関する詳細は、

<u>http://sdn.sitecore.net/Reference/Sitecore%206/Content%20API%20Cookbook.aspx</u>から『コンテンツ API クッ クブック』を参照してください。

<sup>9</sup>メディア URL の管理に関する詳細は、

<u>http://sdn.sitecore.net/Reference/Sitecore%206/Content%20API%20Cookbook.aspx</u>から『コンテンツ API クッ クブック』を参照してください。

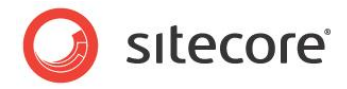

```
child.Visualization.GetLayout(Sitecore.Context.Device);
if (layout != null)
{
   string url = Sitecore.Links.LinkManager.GetItemUrl(child);
   markupBuilder.AppendFormat(@"<a href=""{0}"">{1}</a>", url, child.Name);
}
if (markupBuilder.Length > 0)
{
   markupBuilder.Insert(0, "");
   markupBuilder.Append("");
   string markup = markupBuilder.ToString();
}
```

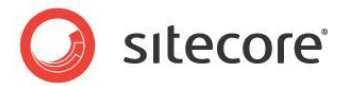

#### 3.2 アイテムの値を使って ASP.NET コントロールを生成する

このセクションで説明する API を使うと、アイテムのデータを使ってドロップダウン リストなどの ASP.NET コントロールを生成する ことができます。

#### 3.2.1 アイテムの子を ASP.NET コントロールにバインドする方法

Sitecore.Data.Items.Item.Children プロパティを使って、アイテムの子を ASP.NET コントロールにバインドする ことができます。たとえば、アイテムの子の名前を選択肢として使う ASP.NET のドロップダウン リストを生成するには、これらのア イテムの ID をそれらの選択肢の値として使用して、次のようなドロップダウン リスト コントロールをレイアウトまたはサブレイアウト のファイルに追加します:

```
<asp:dropdownlist runat="server" id="lstDropDown" />
```

レイアウトまたはサブレイアウト ファイルの Page\_Load() メソッドのドロップダウン リストのためのデータ バインドを実装しま す:

```
protected void Page Load(object sender, EventArgs e)
{
    if (!IsPostBack)
    {
        Sitecore.Data.Items.Item contextItem = Sitecore.Context.Item;
        lstDropDown.DataSource = contextItem.Children;
        lstDropDown.DataTextField = "name";
        lstDropDown.DataValueField = "id";
        lstDropDown.DataBind();
    }
```

## アイテムのリストをコントロールにバインドする方法

Sitecore.Data.Items.Item オブジェクトのリストを ASP.NET コントロールにバインドすることができます。たとえば、 Common/Folder データ テンプレートに基づくコンテキスト データベースの /Sitecore/Content アイテムのすべての 子孫の名前を選択肢として使う ASP.NET のドロップダウンリストを生成するには、これらのアイテムの ID をそれらの選択肢の 値として使用して、次のようなドロップダウン リスト コントロールをレイアウトまたはサブレイアウトのファイルに追加します:

```
<asp:dropdownlist runat="server" id="lstDropDown" />
```

レイアウトまたはサブレイアウト ファイルの Page\_Load() メソッドのドロップダウン リストのためのデータ バインドを実装しま す:

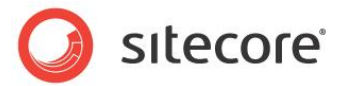

```
lstDropDown.DataTextField = "name";
lstDropDown.DataValueField = "id";
lstDropDown.DataBind();
}
}
```

#### メモ

この例では子孫軸 ("//")を使っていますが、これは子孫の数の増加に従って非効率になります。多くのアイテムを起動するソリ ューションでは、子孫軸を使用しないような代替の情報体系を検討してください。

#### 3.2.2 アイテムをコントロールにバインドする際のフィールド値の使用法

アイテムのリストを ASP.NET コントロールにバインドする際にフィールド値を使うことができます。たとえば、コンテキスト アイテム の子の [タイトル] フィールドの値を選択肢として使う ASP.NET のドロップダウンリストを生成するには、これらのアイテムの ID をそれらの選択肢の値として使用して、次のようなドロップダウン リスト コントロールをレイアウトまたはサブレイアウトのファイルに 追加します:

```
<asp:dropdownlist runat="server" id="lstDropDown" />
```

レイアウトまたはサブレイアウト ファイルの Page Load() メソッドのドロップダウン リストを生成することができます:

```
protected void Page_Load(object sender, EventArgs e)
{
    if (!IsPostBack)
    {
        Sitecore.Data.Items.Item contextItem = Sitecore.Context.Item;
        foreach (Sitecore.Data.Items.Item child in contextItem.Children)
        {
            System.Web.UI.WebControls.ListItem option =
                new System.Web.UI.WebControls.ListItem(child.Name, child.ID.ToString());
            lstDropDown.Items.Add(option);
        }
    }
}
```

## 3.2.3 アイテムのデータを使って ASP.NET リピーターを生成する

Sitecore.Data.Items.Item オブジェクトのリストからのデータを使って ASP.NET リピーターを生成することができます。 たとえば、Sitecore.Data.Items.Item.Name プロパティとコンテキスト アイテムの子のそれぞれの [タイトル] フィールド の値をリストする HTML テーブルを生成するには、次のようなリピーターをレイアウトまたはサブレイアウトファイルに追加します:

```
Item
```

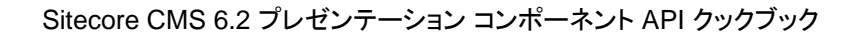

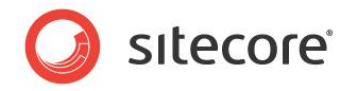

レイアウトまたはサブレイアウト ファイルの Page Load() メソッドのリピーターを生成することができます:

```
protected void Page_Load(object sender, EventArgs e)
{
    if (!IsPostBack)
    {
        repeater.DataSource = Sitecore.Context.Item.Children;
        repeater.DataBind();
    }
}
```

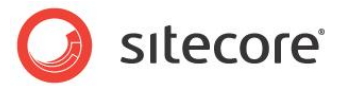

## 3.3 アイテムの子孫にアクセスする方法

このセクションで説明するように、再帰的なメソッドを使ってアイテムの子孫にアクセスすることができます。

## 3.3.1 サンプル コード:サイト マップ Web コントロール

次のサンプル コードのように Web コントロールを実装することができます。このサンプル コードではコンテキスト サイトのホーム ア イテムの子孫にアクセスし、簡単なデータ駆動型のサイト マップを生成します。<sup>10</sup>

```
using System;
namespace Sitecore.Sharedsource.Web.UI.WebControls
 public class SiteMap :Sitecore.Web.UI.WebControl
  {
   protected override void DoRender(System.Web.UI.HtmlTextWriter output)
     Sitecore.Data.Items.Item home =
       Sitecore.Context.Database.GetItem(Sitecore.Context.Site.StartPath);
     this.SiteMapStep(home, output, 1);
    }
   private void SiteMapStep(
     Sitecore.Data.Items.Item item, System.Web.UI.HtmlTextWriter output, int level)
    {
     if (this.HasVisibleChildren(item))
     {
       output.Write("");
        foreach (Sitecore.Data.Items.Item child in item.Children)
         if (IsVisible(child))
          {
           string markup = String.Format(
             @"<a href=""{1}"">{2}</a>",
             "sitemap level " + level,
             Sitecore.Links.LinkManager.GetItemUrl(child),
             child.Name);
           output.Write(markup);
           this.SiteMapStep(child, output, level + 1);
           output.Write("");
         }
        }
       output.Write("");
     }
    }
   private bool IsVisible(Sitecore.Data.Items.Item item)
      return item.Versions.Count > 0
       && item.Visualization.GetLayout(Sitecore.Context.Device) != null;
    }
   private bool HasVisibleChildren(Sitecore.Data.Items.Item item)
```

<sup>10</sup>Webコントロールの実装についての詳細は、

<u>http://sdn.sitecore.net/Reference/Sitecore%206/Presentation%20Component%20Cookbook.aspx</u>から『プレゼ ンテーション コンポーネント クックブック』を参照してください。

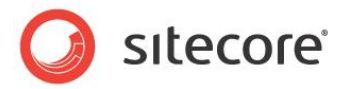

```
foreach (Sitecore.Data.Items.Item child in item.Children)
{
    if (this.IsVisible(child))
    {
       return true;
    }
    }
    return false;
    }
}
```

このサイト マップ Web コントロールはコンテキスト サイトのホーム アイテムを再帰メソッド SiteMapStep() に渡します。そのアイテムにレイアウト詳細とコンテキスト言語のバージョンのデータをもつ子がある場合、SiteMapStep() メソッドはそれらの子のそれぞれにリンクし、その子が同じ基準によって参照できる子をもつ場合、その子を再帰的に SiteMapStep() に渡します。

#### メモ

この例はサイトを閲覧する人のためのビジュアルなサイトマップを作成します。検索エンジンのために Web サイトの構造を記述 するために使われる検索エンジン サイト マップではありません。

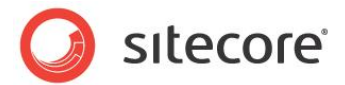

## 3.4 アイテムの祖先にアクセスする方法

このセクションで説明するように、Sitecore.Data.Items.Item.Axes.GetAncestors() メソッドと Sitecore.Data.Items.Axes.IsDescendantOf() メソッドを使ってアイテムの祖先を使用することができます。

#### メモ

Sitecore.Data.Items.Item.Parent プロパティを使ってアイテムの祖先に再帰的にアクセスすることもできます。

## 3.4.1 サンプル コード: ブレッドクラム Web コントロール

ブレッドクラムは Web サイトの情報体系の中で現行のページの場所を示します。多くの場合は情報体系の中でそのアイテムより上位のレベルのそれぞれへのリンクを持っています。<sup>11</sup>次のサンプル コードのように Web コントロールを実装することができます。このサンプル コードではアイテムの祖先にアクセスして簡単なブレッドクラムを生成します。

```
using System;
namespace Sitecore.Sharedsource.Web.UI.WebControls
 public class Breadcrumb :Sitecore.Web.UI.WebControl
   protected override void DoRender(System.Web.UI.HtmlTextWriter output)
      Sitecore.Data.Items.Item home =
       Sitecore.Context.Database.GetItem(Sitecore.Context.Site.StartPath);
      foreach (Sitecore.Data.Items.Item item in
        Sitecore.Context.Item.Axes.GetAncestors())
        if (item.ID == home.ID || item.Axes.IsDescendantOf(home))
        {
          if (item.Visualization.GetLayout(Sitecore.Context.Device) != null
            && item.Versions.Count > 0)
          {
            output.Write(String.Format(@"<a href=""{0}"">{1}</a>",
              Sitecore.Links.LinkManager.GetItemUrl(item), item.Name));
          else
            output.Write(item.Name);
          }
          output.Write(" > ");
        }
      }
      output.Write(Sitecore.Context.Item.Name);
   }
  }
```

ブレッドクラム Web コントロールはコンテキスト サイトのホーム アイテムから始まります。ブレッドクラムはコンテキスト アイテムの 祖先のそれぞれを含みます。それらはホーム アイテムかまたはホーム アイテムの子孫であり、階層構造の上から下の順に並んで

<sup>&</sup>lt;sup>11</sup>Webコントロールの実装についての詳細は、

<sup>&</sup>lt;u>http://sdn.sitecore.net/Reference/Sitecore%206/Presentation%20Component%20Cookbook.aspx</u>から『プレゼ ンテーション コンポーネント クックブック』を参照してください。

Sitecore® は登録商標です。その他の記載されているブランドや製品名はそれぞれ各社の所有物です。 この文書の内容はサイトコアの所有物です。Copyright © 2001-2011 Sitecore. All rights reserved.

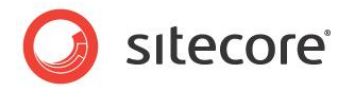

います。アイテムにレイアウト詳細とコンテキスト言語のバージョンのデータがある場合、ブレッドクラムはそのアイテムにリンクします。 ない場合にはブレッドクラムはアイテムの名前を表示します。ブレッドクラムは各ステップの間にスペース要素を含みます。最後は コンテキスト アイテムの名前です。

#### 3.4.2 サンプル コード: 整形されたナビゲーション Web コントロール

次のサンプル コードのように Web コントロールを実装することができます。このサンプル コードではナビゲーション リンクがコンテキ スト アイテムまたはその祖先の1つにリンクしている場合、ナビゲーション リンクを他と異なるように整形します。<sup>12</sup>

```
using System;
namespace Sitecore.Sharedsource.Web.UI.WebControls
{
 public class TopNav :Sitecore.Web.UI.WebControl
   protected override void DoRender(System.Web.UI.HtmlTextWriter output)
     Sitecore.Data.Items.Item home =
       Sitecore.Context.Database.GetItem(Sitecore.Context.Site.StartPath);
     output.Write("");
      foreach (Sitecore.Data.Items.Item child in home.Children)
      {
       if (child.Visualization.GetLayout(Sitecore.Context.Device) != null
         && child.Versions.Count > 0)
         string cssClass = "topnav default";
         if (Sitecore.Context.Item.ID == child.ID)
          {
           cssClass = "topnav selected";
         }
         else if (Sitecore.Context.Item.Axes.IsDescendantOf(child))
          {
           cssClass = "topnav current";
         }
         string markup = String.Format(
           @"<a href=""{1}"">{2}</a>",
           cssClass,
           Sitecore.Links.LinkManager.GetItemUrl(child),
           child.Name);
         output.Write(markup);
       }
      }
     output.Write("");
   }
  }
```

このナビゲーション Web コントロールは、レイアウト詳細とコンテキスト言語のバージョンデータを持つコンテキスト サイトのホーム アイテムの子のそれぞれへのリンクのリストを生成します。ユーザーがアイテムまたはそのアイテムの子孫を要求した場合には、この コントロールは別の CSS クラスを適用します。

<sup>&</sup>lt;sup>12</sup>Webコントロールの実装についての詳細は、

<sup>&</sup>lt;u>http://sdn.sitecore.net/Reference/Sitecore%206/Presentation%20Component%20Cookbook.aspx</u>から『プレゼ ンテーション コンポーネント クックブック』を参照してください。

Sitecore® は登録商標です。その他の記載されているブランドや製品名はそれぞれ各社の所有物です。 この文書の内容はサイトコアの所有物です。Copyright © 2001-2011 Sitecore. All rights reserved.

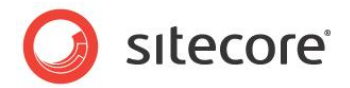

#### 3.5 アイテムを並べ替える

Sitecore は各アイテムの子を、そのアイテムに関連付けられた "子の並べ替えのルール" に従って並べ替えます。各アイテムに は別の "子の並べ替えのルール" を選択することができます。Sitecore はいくつかの "子の並べ替えのルール" を提供していま す。アイテムに "子の並べ替えのルール" を指定しなかった場合、Sitecore はデフォルトの "子の並べ替えのルール" を適用し、 ユーザーはアイテムを手動で並べ替えることができます。

#### メモ

"子の並べ替えのルール" をアイテムまたはデータ テンプレートの標準値に適用した場合、手動でアイテムを並べ替えても "子の 並べ替えのルール" を上書きすることはできません。

#### УŦ

アイテムの比較機能はアイテムの名前の先頭の数字を文字列または数値として解釈することができます。これによって、10から 始まる名前のアイテムを 2 から始まる名前のアイテムの前に並べ替えることも後に並べ替えることも可能です。

#### ۶Ł

各種のシステム アイテムの名前は2つのアンダースコア文字("\_\_\_")で始まります。アイテムの比較機能は並べ替えによって 2つのアンダースコア文字で始まる名前をリストの最初または最後にすることができます。

#### 3.5.1 子の並べ替えのルール

Sitecore は次の "子の並べ替えのルール" を提供しています。

| ルール          | ロジック                                                                                             |
|--------------|--------------------------------------------------------------------------------------------------|
| Created      | 各アイテムの最新のバージョンの作成日時によりアイテムを並べ替え<br>る。並べ替えによって最も古いバージョンのアイテムが最後になる。                               |
| Default      | 名前によりアルファベット順にアイテムを並べ替える。先頭の数字は<br>数値と解釈しない。並べ替えによって先頭のアンダースコアは最後<br>になる。これはデフォルトの "子の並べ替えのルール"。 |
| Display Name | 表示名によりアルファベット順にアイテムを並べ替える。先頭の数字<br>は数値と解釈する。並べ替えによって先頭のアンダースコアは最後<br>になる。                        |
| Logical      | 名前によりアルファベット順にアイテムを並べ替える。先頭の数字は<br>数値と解釈する。並べ替えによって先頭のアンダースコアは最初に<br>なる。                         |

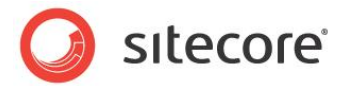

| ルール       | ロジック                                                                                       |
|-----------|--------------------------------------------------------------------------------------------|
| Reverse   | 名前により逆アルファベット順にアイテムを並べ替える。先頭の数字<br>は数値と解釈しない。並べ替えによって先頭のアンダースコアは最<br>初になる。                 |
| Updated   | 最後に更新された日時でアイテムを並べ替える。並べ替えによって<br>最近更新されたアイテムが最初になる。                                       |
| [標準にリセット] | アイテムの "子の並べ替えのルール" をデータ テンプレートの標準値<br>で定義されたものにリセットするか、またはデフォルトの "子の並べ替<br>えのルール" にリセットする。 |

#### 3.5.2 子の並べ替えのルールの選択方法

アイテムの子の並べ替えを制御するために "子の並べ替えのルール" を選択する方法:

- 1. テンプレート マネージャーまたはコンテンツ エディターで標準値アイテムまたは個々のアイテムを選択します。
- 2. **テンプレート マネージャー**またはコンテンツ エディターで [ホーム] タブをクリックします。
- 3. テンプレート マネージャーまたはコンテンツ エディターの [ホーム] タブの、 [並べ替え] グループで、[子の並べ替え のルールのダイアログの起動] ([並べ替え] グループの一番下の矢印を含む四角のアイコン)をクリックします。[子の 並べ替えのルール] のダイアログが表示されます。
- 4. [子の並べ替えのルール]のダイアログで、子の並べ替えのルールを選択します。

#### 3.5.3 カスタムのアイテムの比較機能の実装方法

カスタムのアイテムの比較機能を実装し、Sitecore.Data.Items.Item オブジェクトのリストを並べ替えることができます。 比較機能を "子の並べ替えのルール" として構成し、自分のコードから比較機能を呼び出すことができます。カスタムのアイテ ムの比較機能を作成するには、

System.Collections.Generic.IComparer<Sitecore.Data.Items.Item> インターフェースの Compare() メソッド を実装します。

#### サンプル コード: アイテムをフィールド値で並べ替える

アイテムを共通のフィールド値によって並べ替えるカスタムのアイテムの比較機能を実装することができます。13

<sup>&</sup>lt;sup>13</sup> フィールド値を比較するカスタムのアイテムの比較機能の例については、 <u>http://trac.sitecore.net/FieldValueComparer</u>を参照してください。

Sitecore® は登録商標です。その他の記載されているブランドや製品名はそれぞれ各社の所有物です。 この文書の内容はサイトコアの所有物です。Copyright © 2001-2011 Sitecore. All rights reserved.

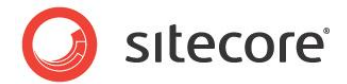

#### 3.5.4 カスタムの子の並べ替えのルールの実装方法

カスタムの子の並べ替えのルールを実装する方法:

1. 「カスタムのアイテムの比較機能の実装方法」のセクションに記載されているように、カスタムのアイテムの比較機能を実 装します。<sup>14</sup> たとえば、Title という名前のフィールドでアイテムを並べ替えるには:

```
namespace Sitecore.Sharedsource.Data.Comparers
{
   public class TitleComparer :Sitecore.Sharedsource.Data.Comparers.ItemFieldComparer
   {
     public TitleComparer() : base("title")
     {
     }
   }
}
```

- 2. コンテンツ エディターで /Sitecore/System/Settings/Subitems Sorting アイテムを選択します。
- 3. コンテンツ エディターで /System/Child Sorting データテンプレートを使って子の並べ替えのルール定義ア イテムを挿入します。アイテムの名前には、カスタムのアイテムの比較機能のクラスまたはカスタムのアイテムの比較機能 が並べ替えに使うプロパティの名前を使用します。
- 4. コンテンツ エディターで子の並べ替えのルール定義アイテムを選択します。
- 5. コンテンツ エディターで新規の子の並べ替えのルール定義アイテムで、[データ] セクションの [種類] フィールドで、カ スタムのアイテムの比較機能のクラスのシグネチャーを入力します: Sitecore.Sharedsource.Data.Comparers.TitleComparer, Assembly
- 6. アイテムに子の並べ替えのルールを選択する方法は、「子の並べ替えのルールの選択方法」のセクションを参照してくだ さい。

#### 3.5.5 アイテムのリストを並べ替える方法

アイテムの比較機能と Array.Sort() メソッドを使って、アイテムのリストを並べ替えることができます。次のサンプル コード を元にしてソリューションを実装することができます。このサンプル コードでは「カスタムの子の並べ替えのルールの実装方法」のセ クションで記載した Title フィールド比較機能を使って、コンテキスト アイテムの子を並べ替えます。

```
Sitecore.Data.Items.Item contextItem = Sitecore.Context.Item;
Sitecore.Data.Items.Item[] items = contextItem.Children.ToArray();
Sitecore.Sharedsource.Data.Comparers.TitleComparer titleComparer = new
Sitecore.Sharedsource.Data.Comparers.TitleComparer();
Array.Sort(items, titleComparer);
```

「サンプル コード: 最新のアイテム Web コントロール」のセクションで記載したカスタムのアイテムの比較機能を起動した後で、 Array.Reverse () メソッドを起動して並べ替え順を逆にすることができます。

```
Sitecore.Data.Items.Item contextItem = Sitecore.Context.Item;
Sitecore.Data.Items.Item[] items = contextItem.Children.ToArray();
Sitecore.Sharedsource.Data.Comparers.TitleComparer titleComparer = new
```

<sup>14</sup> このカスタムの子の並べ替えのルールの例は <u>http://trac.sitecore.net/FieldValueComparer</u> にあるカスタムのア イテムの比較機能に依存しています。

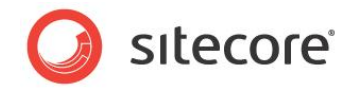

```
Sitecore.Sharedsource.Data.Comparers.TitleComparer();
Array.Sort(items, titleComparer);
Array.Reverse(items);
```

または、既存の比較機能を元にしてカスタムのアイテムの比較機能を実装することができます。たとえば、Title フィールドの値に よって逆アルファベット順にアイテムを並べ替える比較機能を実装するには:

```
namespace Sitecore.Sharedsource.Data.Comparers
{
   public class ReverseTitleComparer :Sitecore.Sharedsource.Data.Comparers.TitleComparer
   {
      public override int Compare(Sitecore.Data.Items.Item xItem,
        Sitecore.Data.Items.Item yItem)
      {
        return base.Compare(xItem, yItem) * -1;
      }
   }
}
```

#### ヒント

「子の並べ替えのルール」のセクションで記載された子の並べ替えのルールで使われているアイテムの比較機能の1つを使うため には、/Sitecore/System/Settings/Subitems Sorting アイテムの下の対応する子の並べ替えのルールの定 義アイテムの、[データ] セクションの [種類] フィールドで指定されたクラスを使います。

## 3.5.6 サンプル コード: 最新のアイテム Web コントロール

次のサンプル コードを元にして Web コントロールを実装することができます。このサンプル コードでは、レンダリングのデータ ソース アイテムの子孫である特定のデータ テンプレートに基づいた最も新しいアイテムにアクセスします。<sup>15</sup>

```
using System;
namespace Sitecore.Sharedsource.Web.UI.WebControls
{
 public class LatestArticles :Sitecore.Web.UI.WebControl
    private string article Template = null;
   private string sort Field = null;
   private int _maxArticles = -1;
    public string ArticleTemplate
    {
      get
      {
       return this. article Template;
      }
      set
      {
        this. article Template = value;
      }
    }
    public string SortField
      get
```

<sup>15</sup> Web コントロールを実装してデータ ソースを含むパラメーターをコントロールに渡す方法については、 <u>http://sdn.sitecore.net/Reference/Sitecore%206/Presentation%20Component%20Cookbook.aspx</u> から『プレゼ ンテーション コンポーネント クックブック』を参照してください。 {

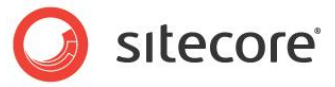

```
return this. sort Field;
  }
  set
  {
    this. sort Field = value;
  }
}
public int MaxArticles
  aet
  {
   return this._maxArticles;
  }
  set
  {
    this. maxArticles = value;
  }
}
protected override void DoRender(System.Web.UI.HtmlTextWriter output)
  Sitecore.Diagnostics.Assert.IsNotNull(
    this.ArticleTemplate,
    "Specify the ArticleTemplate property");
  Sitecore.Diagnostics.Assert.IsNotNullOrEmpty(
    this.SortField,
    "Specify the SortField property");
  Sitecore.Diagnostics.Assert.IsTrue(
    this.MaxArticles > 0,
    "Specify the MaxArticles property");
  Sitecore.Data.Items.Item dataSource = GetItem();
  Sitecore.Diagnostics.Assert.IsNotNull(
    dataSource,
    "Invalid data source item");
  Sitecore.Data.Items.TemplateItem articleTemplate =
    Sitecore.Context.Database.Templates[this.ArticleTemplate];
  Sitecore.Diagnostics.Assert.IsNotNull(
    articleTemplate,
    "Invalid ArticleTemplate " + this.ArticleTemplate);
  string query = String.Format(
    "{0}//*[@@templateid='{1}']",
    dataSource.Paths.FullPath,
    articleTemplate.ID);
  Sitecore.Data.Items.Item[] queried = Sitecore.Context.Database.SelectItems(query);
  if (!this.WriteItems(queried, output))
  {
    string message = String.Format(
      "{0} :No items under {1} based on {2}",
      GetType(),
      dataSource.Paths.FullPath,
      articleTemplate.FullName);
    Sitecore.Diagnostics.Log.Warn(message, this);
 }
}
private bool WriteItems(
  Sitecore.Data.Items.Item[] items,
  System.Web.UI.HtmlTextWriter output)
{
  if (items != null && items.Length > 0 && MaxArticles > 0)
  {
    Sitecore.Sharedsource.Data.Comparers.ItemFieldComparer comparer =
     new Sitecore.Sharedsource.Data.Comparers.ItemFieldComparer(SortField);
```

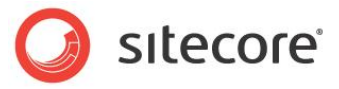

```
Array.Sort(items, comparer);
     Array.Reverse(items);
     if (items.Length > this.MaxArticles)
       Array.Resize(ref items, this.MaxArticles);
      }
     output.Write("");
     foreach (Sitecore.Data.Items.Item article in items)
       string markup = String.Format(
         @"<a href=""{0}"">{1}</a> ({2})",
         Sitecore.Links.LinkManager.GetItemUrl(article),
         article.Name,
         article.Statistics.Created.ToString("f"));
       output.Write(markup);
      }
     output.Write("");
     return true;
   }
   return false;
 }
}
```

Web コントロール LatestArticles がその挙動を制御するいくつかのプロパティを公開します。

Web コントロール LatestArticle の SortField プロパティは並べ替えに使うフィールドの名前または ID を含みます。たと えば、\_\_Created を指定して、バージョンの作成日時で並べ替えたり、\_\_Updated を指定して言語の最終更新日時で並 べ替えたりすることができます。

#### ヒント

並べ替えのために [日付] フィールドを作成したら、そのフィールドの標準値を \$now に設定し、そのフィールドの初期値をその アイテムの作成日時に設定することができます。<sup>16</sup>

Web コントロール LatestArticle の ArticleTemplate プロパティは Article データ テンプレートのフルネームを含みま す。たとえば、Sample/Sample Item データ テンプレートを元にアイテムをリストするには、ArticleTemplate を Sample/Sample Item に設定します。

Web コントロール LatstArticle の MaxArticles プロパティはリストする記事 (article) の最大数を含んでいます。たと えば、最新の5つの記事にアクセスするには、MaxArticles を5にセットします。

Web コントロール LatestArticle は Sitecore クエリを使って ArticleTemplate プロパティに指定されたデータ テンプレートに基づくデータ ソース アイテムのすべての子孫を読み出します。(レンダリングのデフォルトのデータ ソース アイテムはコンテ

```
<sup>16</sup> $now などの値を Date または Datetime フィールドの標準値に入力するには、
<u>http://sdn.sitecore.net/Reference/Sitecore%206/Client%20Configuration%20Cookbook.aspx</u> から『クライアント
構成クックブック』を参照し、生のフィールド値を参照します。
```

```
Sitecore® は登録商標です。その他の記載されているブランドや製品名はそれぞれ各社の所有物です。
この文書の内容はサイトコアの所有物です。Copyright © 2001-2011 Sitecore. All rights reserved.
```

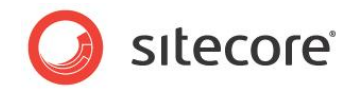

キスト アイテムです)<sup>17</sup>次にコントロールは、「サンプル コード: アイテムをフィールド値で並べ替える」のセクションに記載された アイテムの比較機能を使って、記事を SortField プロパティに指定されたフィールドによって並べ替え,、リストを逆順にし、 MaxArticles で指定された制限を超える場合はリストのサイズを調整し、各記事へのリンクをレンダリングします。

#### ۶Ł

この例では子孫軸("//")を使っていますが、これは子孫の数の増加に従って非効率になります。多くのアイテムを起動するソ リューションでは、子孫軸を使用しないような代替の情報体系を検討してください。たとえば、年月を表すフォルダーにニュース記 事を保存し、子孫軸を使用する代わりに、最新のフォルダーのみにアクセスするコードを書きます。

<sup>&</sup>lt;sup>17</sup> レンダリングにデータ ソースを指定する方法については、 <u>http://sdn.sitecore.net/Reference/Sitecore%206/Presentation%20Component%20Cookbook.aspx</u> から『プレゼ ンテーション コンポーネント クックブック』を参照してください。

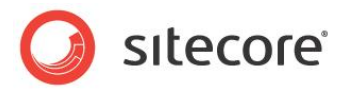

# **Chapter 4**

# フィールドにアクセスする

この章ではフィールドにアクセスするために使用する API についての情報を解説します。<sup>18</sup>まずフィールドへのアクセスの概要を説明し、続いて renderField パイプライン、FieldRenderer Web コントロール、フィールド タイプ Web コントロールを説明し、最後にフィールドへのアクセスのサンプルコードを説明します。

この章には次のセクションがあります。

- フィールドへのアクセスの概要
- renderField パイプライン
- FieldRenderer Web コントロール
- フィールド タイプ Web コントロール
- フィールドへのアクセスのサンプル

<sup>&</sup>lt;sup>18</sup>フィールドにアクセスするための API についての詳細は、

<sup>&</sup>lt;u>http://sdn.sitecore.net/Reference/Sitecore%206/Content%20API%20Cookbook.aspx</u>から『コンテンツ API クッ クブック』を参照してください。

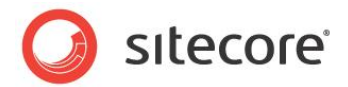

#### 4.1 フィールドへのアクセスの概要

Sitecore.Data.Items.Item.Fields コレクション プロパティを使ってフィールド値を文字列としてアクセスすることが できます。または別のタイプのフィールドには Sitecore.Data.Fields 名前空間の特定のクラスを使うことができます。

リッチ テキスト エディター (RTE) フィールドの RAW 値は1つのアイテムから別のアイテムへの動的なリンクを表す GUID (Global Unique IDentifiers) を含む場合があります。19 プレゼンテーション コンポーネントは、生の RTE フィールド値の

動的なリンクをわかりやすい URL に変換するコンストラクトを使用する必要があります。

インライン編集をサポートするフィールドタイプの値をレンダリングするプレゼンテーション コンポーネントは、インライン編集コントロ ールを生成する API を使用する必要があります。このセクションに記載されている API を使って、動的な URL を変換したり、 インライン編集コントロールをレンダリングすることができます。

#### ۶Ł

すべてのフィールドのすべての使用にインライン編集コントロールを有効にする必要はありません。インライン編集を有効にしたい 場合のみ、インライン編集機能を使用します。

#### 4.1.1 RTE フィールドの動的なリンクをわかりやすい URL に変換する方法

Sitecore.Links.LinkManager.GetItemUrl() メソッドを使ってインライン編集を有効化することなく、RTE フィールドの動的なリンクをわかりやすい URL に変換することができます。<sup>20</sup> たとえば、コンテキスト アイテムのテキスト フィールドの動的なリンクをわかりやすい URL に変換するには:

```
Sitecore.Data.Items.Item contextItem = Sitecore.Context.Item;
string containsDynamicLinks = contextItem.Fields["text"].Value;
string containsFriendlyLinks = Sitecore.Links.LinkManager.ExpandDynamicLinks(
    containsDynamicLinks, Sitecore.Configuration.Settings.Rendering.SiteResolving);
string finalMarkup = System.Text.RegularExpressions.Regex.Replace(containsFriendlyLinks,
    "([^/])~/media", "$1/~/media");
```

<sup>19</sup>動的なリンクとわかりやすい URL に関する詳細は、

<sup>20</sup> 動的なリンクとわかりやすい URL に関する詳細は、

<sup>&</sup>lt;u>http://sdn.sitecore.net/Reference/Sitecore%206/Content%20API%20Cookbook.aspx</u>から『コンテンツ API クッ クブック』を参照してください。

<sup>&</sup>lt;u>http://sdn.sitecore.net/Reference/Sitecore%206/Content%20API%20Cookbook.aspx</u>から『コンテンツ API クッ クブック』を参照してください。

Sitecore® は登録商標です。その他の記載されているブランドや製品名はそれぞれ各社の所有物です。 この文書の内容はサイトコアの所有物です。Copyright © 2001-2011 Sitecore. All rights reserved.

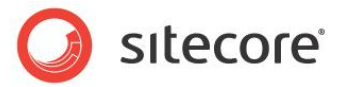

## 4.2 renderField パイプライン

renderField パイプラインを使って、フィールド値の動的なリンクをわかりやすい URL に変換し、ページ エディターのインライン 編集時にサポートするフィールドタイプのためのインライン編集コントロールを生成することができます。たとえば、renderField パイプラインを使って、コンテキスト アイテムの Text フィールドをレンダリングするには:

```
Sitecore.Pipelines.RenderField.RenderFieldArgs args =
    new Sitecore.Pipelines.RenderField.RenderFieldArgs();
    args.Item = Sitecore.Context.Item;
    args.FieldName = "text";
    Sitecore.Pipelines.CorePipeline.Run("renderField", args);
    string markup = args.Result.ToString();
```

renderField パイプラインは次のデータ テンプレート フィールド タイプをサポートします:

- Date (日付)
- Datetime (日時)
- Image (イメージ)
- Integer (整数)
- Multi-line Text (複数行テキスト)
- Number (数値)
- Rich Text (リッチ テキスト)
- Single-line Text (単一行テキスト)

フィールド値にアクセスするために renderField パイプラインを使うコンストラクトに関する情報は、「FieldRenderer Web コントロール」と「フィールド タイプ Web コントロール」のセクションを参照してください。

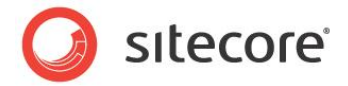

## 4.3 FieldRenderer Web コントロール

FieldRenderer Web コントロール(Sitecore.Web.UI.WebControls.FieldRenderer)を使って、フィールド 値の動的なリンクをわかりやすい URL に変換し、ページ エディターのインライン編集時にサポートするフィールド タイプのためのイ ンライン編集コントロールを生成することができます。<sup>21</sup> FieldRenderer Web コントロールを Web コントロールとして使用 できます。または静的な Sitecore.Web.UI.WebControls.FieldRenderer.Render() メソッドを使用すること ができます。FieldRenderer Web コントロールで使用される renderField パイプラインに関する詳細は、 「renderField パイプライン」のセクションを参照してください。

FieldRenderer Web コントロールを Web コントロールとして使用するには、次のようなコントロールをレイアウトまたはサブレ イアウトのファイルに追加します:

<sc:FieldRenderer runat="server" fieldname="//TODO: field" />

FieldRenderer Web コントロールの、または FieldRenderer Web コントロールから継承するフィールドタイプ Web コント ロールの、datasource 属性を使って、フィールドを含むアイテムを指定することができます。(レンダリングのデフォルトのデータ ソース アイテムはコンテキスト アイテムです)<sup>22</sup>

静的な Sitecore.Web.UI.WebControls.FieldRenderer.Render()メソッドを起動して、フィールドの動的な リンクを変換し、ページ エディターのインライン編集時のインライン編集コントロールを生成することができます。たとえば、コンテキ スト アイテムの Title という名前の単一行テキストフィールドのためのマークアップを生成するには:

Sitecore.Data.Items.Item contextItem = Sitecore.Context.Item; string markup = Sitecore.Web.UI.WebControls.FieldRenderer.Render(contextItem, "title");

FieldRenderer Web コントロールの1つのインスタンスを別のコントロールのコントロール コレクションに追加することができます。 次のサンプル コードのように、レイアウトまたはサブレイアウトのコードで Page\_Load() メソッドを実装することができます。こ のサンプル コードではコンテキスト アイテムの Title フィールドの FieldRenderer Web コントロールを追加します。

```
protected void Page Load(object sender, EventArgs e)
{
   Sitecore.Web.UI.WebControls.FieldRenderer titleRenderer =
    new Sitecore.Web.UI.WebControls.FieldRenderer();
   titleRenderer.FieldName = "title";
   this.Controls.Add(titleRenderer);
}
```

22 レンダリングにデータソースを指定する方法については、

<sup>&</sup>lt;sup>21</sup> FieldRenderer Web コントロールについての詳細は、

<sup>&</sup>lt;u>http://sdn.sitecore.net/Reference/Sitecore%206/Content%20API%20Cookbook.aspx</u>から『コンテンツ API クッ クブック』を参照してください。

<sup>&</sup>lt;u>http://sdn.sitecore.net/Reference/Sitecore%206/Presentation%20Component%20Cookbook.aspx</u>から『プレゼ ンテーション コンポーネント クックブック』を参照してください。

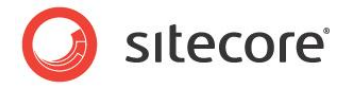

## 4.4 フィールド タイプ Web コントロール

このセクションに記載されているフィールド タイプ Web コントロールを使って、特定のタイプのフィールドの動的なリンクをわかりや すい URL に変換し、ページ エディターでサポートするフィールド タイプのためのインライン編集コントロールを生成することができ ます。<sup>23</sup> フィールド タイプ Web コントロールは FieldRenderer Web コントロールから継承します。FieldRenderer Web コントロール関する詳細は、「FieldRenderer Web コントロール」のセクションを参照してください。

#### 4.4.1 リンク フィールド Web コントロール

リンク フィールド Web コントロール (Sitecore.Web.UI.WebControls.Link) を使って、General Link タイプのフィールドの値に基づいて、HTML アンカー要素("<a>")を生成することができます。たとえば、リンク フィールド Web コントロールを使ってコンテキスト アイテムの GeneralLinkField という名前の General Link フィールドをレンダリングするには、下記のようなリンク フィールド Web コントロールをレイアウトまたはサブレイアウト ファイルに追加します:

```
<sc:link field="generallinkfield" runat="server" />
```

リンク フィールド Web コントロールの text 属性を使ってリンクのテキストを上書きすることができます。たとえば、リンク フィール ド Web コントロールを使ってコンテキスト アイテムの GeneralLinkField という名前の General Link フィールドをレンダリン グし、リンクのテキストを上書きするには:

<sc:link field="generallinkfield" runat="server" text="//TODO: replace with link text" />

または、テキストをリンクフィールド Web コントロールの中に入れて、リンクのテキストを上書きすることができます。

```
<sc:link field="generallinkfield" runat="server">
//TODO: replace with link text
</sc:link>
```

#### メモ

リンク フィールド Web コントロールは、HTML イメージ要素や他の ASP.NET コントロールなどのマークアップ要素を含むことができます。

## 4.4.2 イメージ フィールド Web コントロール

イメージ フィールド Web コントロール(Sitecore.Web.UI.WebControls.Image)を使って、Image タイプのフィー ルドに基づいて、HTML イメージ要素(<img>)を生成することができます。たとえば、イメージ フィールド Web コントロール を使ってコンテキスト アイテムの ImageField という名前の Image フィールドを処理するには、下記のようなイメージ フィール ド Web コントロールをレイアウトまたはサブレイアウト ファイルに追加します:

```
<sc:image field="imagefield" runat="server" />
```

<sup>&</sup>lt;sup>23</sup> FieldRenderer Web コントロールについての詳細は、

<sup>&</sup>lt;u>http://sdn.sitecore.net/Reference/Sitecore%206/Content%20API%20Cookbook.aspx</u>から『コンテンツ API クッ クブック』を参照してください。

Sitecore® は登録商標です。その他の記載されているブランドや製品名はそれぞれ各社の所有物です。 この文書の内容はサイトコアの所有物です。Copyright © 2001-2011 Sitecore. All rights reserved.

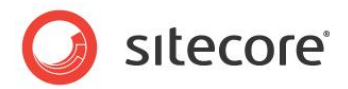

追加の属性を使って追加のイメージ プロパティを指定することができます。たとえば、alt 属性とイメージ フィールド Web コントロールを使って、コンテキスト アイテムの ImageField という名前の Image フィールドの代替テキストを上書きするには:

<sc:image field="imagefield" runat="server" alt="//TODO: alternate text" />

#### 4.4.3 日付フィールド Web コントロール

日付フィールド Web コントロール (Sitecore.Web.UI.WebControls.Date) を使って、Date または Datetime タイプのフィールドの文字列表現をレンダリングすることができます。たとえば、日付フィールド Web コントロールを使ってコンテキ スト アイテムの DatetimeField という名前の [日付] フィールドをレンダリングするには、下記のような日付フィールド Web コントロールをレイアウトまたはサブレイアウト ファイルに追加します:

<sc:date field="datetimefield" runat="server" />

日付フィールド Web コントロールの format 属性を使って、.NET の日付と時間のフォーマット パターンを指定することがで きます。<sup>24</sup> たとえば、日付フィールド Web コントロールを使ってコンテキスト アイテムの DatetimeFiled という名前の [日 付] フィールドを、フルの日時と短い時間のパターンを使ってレンダリングするには:

<sc:date field="datetimefield" runat="server" format="f" />

#### 4.4.4 テキスト フィールド Web コントロール

テキスト フィールド Web コントロール(Sitecore.Web.UI.WebControls.Text)を使って、複数行テキスト、リッチ テキスト、単一行テキストのタイプのフィールドをレンダリングすることができます。たとえば、テキスト フィールド Web コントロール を使ってコンテキスト アイテムの SingleLineTextField という名前の単一行テキスト フィールドをレンダリングするには、下記 のようなテキスト フィールド Web コントロールをレイアウトまたはサブレイアウト ファイルに追加します:

<sc:text field="singlelinetextfield" runat="server" />

<sup>&</sup>lt;sup>24</sup>.NET の日付と時間のフォーマット パターンに関する詳細は、<u>http://msdn.microsoft.com/en-us/library/97x6twsz(VS.71).aspx</u>を参照してください。

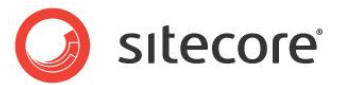

## 4.5 フィールドへのアクセスのサンプル

このセクションではいろいろなタイプのフィールドにアクセスするサンプルコードを提供します。

## 4.5.1 サンプル コード: 選択フィールドのアイテムへのリンク

次のサンプル コードを元にしてプレゼンテーション ロジックを実装することができます。このサンプル コードでは、コンテキスト アイテ ムの SelectionField という名前の Droplink、Droptree、Grouped Droplink タイプのフィールドで選択されたアイテムに リンクします。

```
Sitecore.Data.Items.Item contextItem = Sitecore.Context.Item;
Sitecore.Data.Fields.ReferenceField selectionField =
    contextItem.Fields["selectionfield"];
if (selectionField!=null && selectionField.TargetItem!=null)
{
    Sitecore.Data.Items.Item target = selectionField.TargetItem;
    string markup = String.Format(
    @"<a href=""{0}"">{1}</a>",
    Sitecore.Links.LinkManager.GetItemUrl(target),
    target.Name);
}
```

## 4.5.2 サンプル コード: ファイルまたはイメージ フィールドのメディアへのリンク

次のサンプル コードを元にしてプレゼンテーション ロジックを実装することができます。このサンプル コードでは、コンテキスト アイテムの FileField という名前の File タイプのフィールドで選択されたメディア アイテムにリンクします。

```
Sitecore.Data.Items.Item contextItem = Sitecore.Context.Item;
Sitecore.Data.Fields.FileField fileField = contextItem.Fields["filefield"];
if (fileField != null && fileField.MediaItem != null)
{
    Sitecore.Data.Items.MediaItem media =
        new Sitecore.Data.Items.MediaItem(fileField.MediaItem);
    string markup = string.Format(
        @"<a href=""{0}"">{1}</a>",
        Sitecore.Resources.Media.MediaManager.GetMediaUrl(media),
        media.Name);
}
```

#### ۶Ł

同様の方法を使って Image フィールドで選択されたイメージを処理することができます。

Sitecore.Data.Fields.FileField クラスに代えて Sitecore.Data.Fields.ImageField クラスを使用します。

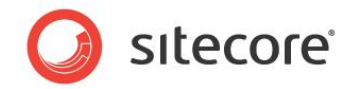

## 4.5.3 サンプル コード: 複数選択フィールドのアイテムへのリンク

次のサンプル コードを元にしてプレゼンテーション ロジックを実装することができます。このサンプル コードでは、コンテキスト アイテ ムの MultiselectField という名前の Checklist、Multilist、Treelist、TreelistEx タイプのフィールドで選択されたアイテム にリンクします。

## 4.5.4 サンプル コード: ファイル ドロップ エリア フィールドのメディア アイテムへのリンク

このサンプル コードを使って [ファイル ドロップ エリア] フィールドのアイテムにリンクする Web コントロールを実装することができます。

```
namespace Sitecore.Sharedsource.Web.UI.WebControls
 using System;
 using System.Web.UI;
  public class FDAList :Sitecore.Web.UI.WebControl
    public string FieldName
      get;
      set;
    }
    protected override void DoRender(HtmlTextWriter output)
      if (String.IsNullOrEmpty(this.FieldName)
        || Sitecore.Context.Item == null)
      {
        return;
      }
      Sitecore.Data.Fields.FileDropAreaField fdaField =
        Sitecore.Context.Item.Fields[this.FieldName];
      if (fdaField == null
        || String.IsNullOrEmpty(fdaField.Value)
        || fdaField.MediaFolder == null)
      {
        return;
```

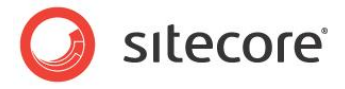

```
Sitecore.Collections.ChildList children = fdaField.MediaFolder.Children;
    if (children.Count < 1)
    {
     return;
    }
    foreach (Sitecore.Data.Items.Item media in fdaField.MediaFolder.Children)
    {
      string url = Sitecore.StringUtil.EnsurePrefix(
        '/',
        Sitecore.Resources.Media.MediaManager.GetMediaUrl(media));
      string message = String.Format(
        @"<a href=""{0}"">{1}</a>",
        url,
       media.Name);
     output.WriteLine(message);
   }
 }
}
```

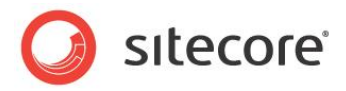

# **Chapter 5**

# 言語の使用

この章では複数の言語によるアイテム データにアクセスするために使用する API についての情報を解説します。この章では Sitecore を使った言語の処理の概要を説明し、サンプル コードを提供します。

この章には次のセクションがあります。

- 言語の概要
- 言語を起動するサンプル コード

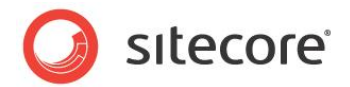

#### 5.1 言語の概要

各アイテムは複数の言語を含むことができます。各言語は複数のバージョンを含むことができます。特に指定されていない限り、 Sitecore はコンテキスト言語の各アイテムの最新のバージョンからフィールド値にアクセスします。コンテキスト言語に関する詳細 は、「コンテキスト言語」のセクションを参照してください。

#### 重要

アイテムがある言語のバージョン データを含んでいない場合、そのアイテムのすべてのバージョンのフィールド値は、その言語では 空です。

#### メモ

共用フィールドの値はすべての言語のすべてのバージョンに適用されます。その言語のバージョン データのないアイテムは、その言語に共用フィールド値を含んでいます。

#### 重要

コンテキスト言語にフィールド値が存在しないときに、Sitecore は代替言語に自動的にフォール バックしません。フォールバック 言語をサポートするためのアドバイスについては、「フォールバック言語のサポート」のセクションを参照してください。

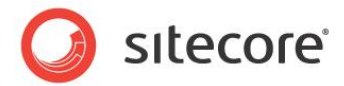

## 5.2 言語を起動するサンプル コード

このセクションでは言語を起動する API のサンプルコードを提供します。

#### 5.2.1 サンプル コード: コンテキスト言語のバージョン データを持つアイテムへのリンク

Sitecore.Data.Items.Item.Versions.Count プロパティを使って、あるアイテムのある言語のバージョン データが 存在するかどうかを知ることができます。次のサンプル コードを元にしてソリューションを実装することができます。このサンプル コー ドでは、コンテキスト言語でバージョン データを含み、コンテキスト デバイスでレイアウト詳細を持つ、コンテキスト アイテムの子の それぞれへのリンクのリストを生成します。

```
System.Text.StringBuilder markup = new System.Text.StringBuilder();
Sitecore.Data.Items.Item contextItem = Sitecore.Context.Item;
foreach (Sitecore.Data.Items.Item child in contextItem.Children)
{
    if (child.Versions.Count > 0
        && child.Visualization.GetLayout(Sitecore.Context.Device) != null)
    {
        string url = Sitecore.Links.LinkManager.GetItemUrl(child);
        markup.AppendFormat(@"<a href=""{0}"">{1}</a>", url, child.Name);
    }
    if (markup.Length > 0)
    {
        string list = "<u>" + markup.ToString() + "</u>";
    }
}
```

## 5.2.2 サンプル コード: 言語国旗 Web コントロール

次のサンプル コードを元にして Web コントロールを実装することができます。このサンプル コードでは、コンテキスト アイテムの代 替言語に対応する国旗をレンダリングします。<sup>25</sup>

```
using System;
namespace Sitecore.Sharedsource.Web.UI.WebControls
{
    public class LanguageFlags :Sitecore.Web.UI.WebControl
    {
        protected override void DoRender(System.Web.UI.HtmlTextWriter output)
        {
            string spacer = " ";
            System.Text.StringBuilder flags = new System.Text.StringBuilder();
            foreach (Sitecore.Globalization.Language language in
            Sitecore.Context.Database.Languages)
        {
            if (language == Sitecore.Context.Language)
            {
            flags.Append(this.GetLanguageFlag(language) + spacer);
            }
        }
    }
}
```

<sup>25</sup> Web コントロールの実装についての詳細は、 <u>http://sdn.sitecore.net/Reference/Sitecore%206/Presentation%20Component%20Cookbook.aspx</u> から『プレゼ ンテーション コンポーネント クックブック』を参照してください。

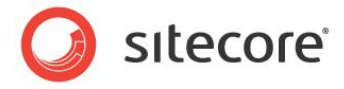

```
else
      {
        Sitecore.Data.Items.Item langItem =
         Sitecore.Context.Database.GetItem(Sitecore.Context.Item.ID, language);
        if (langItem.Versions.Count > 0)
        {
         string markup = String.Format(
            @"<a href=""{0}"">{1}</a>{2}",
            this.GetLanguageUrl(langItem),
           this.GetLanguageFlag(language),
           spacer);
         flags.Append(markup);
        }
     }
    }
   if (flags.Length > 0)
    {
     flags.Length = flags.Length - spacer.Length;
     output.Write(flags);
   }
 }
 private string GetLanguageFlag(Sitecore.Globalization.Language language)
   string icon = language.GetIcon(Sitecore.Context.Database);
   if (icon.StartsWith("~"))
    {
     icon = Sitecore.StringUtil.EnsurePrefix('/', icon);
    }
    else if ((!icon.StartsWith("/")) && (!icon.Contains(":")))
    {
     icon = Sitecore.Resources.Images.GetThemedImageSource(icon);
    }
   return String.Format(
     @"<img src=""{0}"" alt=""{1}"" />",
     icon,
     language.GetDisplayName());
 }
 private string GetLanguageUrl(Sitecore.Data.Items.Item item)
   Sitecore.Links.UrlOptions urlOptions =
     Sitecore.Links.LinkManager.GetDefaultUrlOptions();
   urlOptions.Language = item.Language;
   urlOptions.LanguageEmbedding = Sitecore.Links.LanguageEmbedding.Always;
   return Sitecore.Links.LinkManager.GetItemUrl(item, urlOptions);
 }
}
```

言語国旗 Web コントロールはコンテキスト データベースの各言語に繰り返して適用されます。その言語がコンテキスト言語と 同じである場合、コントロールはその言語に関連付けられた国旗を表示します。または、その言語でコンテキスト アイテムのバー ジョンが存在する場合、コントロールはその言語に関連付けられた国旗をその言語のコンテキスト アイテムへのリンクとして表示し ます。

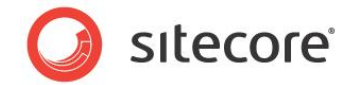

## 5.2.3 サンプル コード: ユーザー プロファイルからコンテキスト言語を知る

次のサンプル コードを元にして要求処理パイプラインを実装することができます。このサンプル コードでは、cookie、クエリ文字 列、URL パスが言語を指定していない場合に、コンテキスト ユーザーのプロファイルからコンテキスト言語を知ることができます。

```
namespace Sitecore.Sharedsource.Pipelines.HttpRequest
{
 public class ProfileLanguageResolver :
   Sitecore.Sharedsource.Pipelines.HttpRequest.LanguageProcessor
   protected override bool IsLanguageKnown()
     return this.QueryHasLanguage()
        || this.PathHasLanguage()
        || this.CookieHasLanguage();
    }
   public void Process(Sitecore.Pipelines.HttpRequest.HttpRequestArgs args)
      if ((!this.IsLanguageKnown()) && this.ProfileHasLanguage())
       Sitecore.Globalization.Language language;
       if (Sitecore.Globalization.Language.TryParse(
          Sitecore.Context.User.Profile.RegionalIsoCode, out language))
          Sitecore.Context.SetLanguage(language, true);
          Sitecore.Data.Items.Item contextItem = Sitecore.Context.Item;
          if (contextItem != null)
           Sitecore.Context.Item =
              Sitecore.Context.Database.GetItem(contextItem.ID, language);
       }
     }
   }
  }
```

web.config の /configuration/sitecore/pipelines/httpRequestBegin 要素の中でアイテム解決 の後にプロセッサーを挿入します。

```
<httpRequestBegin>
...
<processor type="Sitecore.Pipelines.HttpRequest.ItemResolver, Sitecore.Kernel" />
<processor type=
"Sitecore.Sharedsource.Pipelines.HttpRequest.ProfileLanguageResolver, Assembly" />
```

Sitecore.Sharedsource.Pipelines.HttpRequest.ProfileLanguageResolver.Process() メソ ッドは、ユーザーが匿名でなく、プロファイル言語を持っている場合に、ユーザー プロファイルで指定された言語をコンテキスト言語 に設定します。

#### 言語プロセッサー ベース クラス

#### 言語プロセッサー ベース クラス

Sitecore.Sharedsource.Pipelines.HttpRequest.LanguageProcessor は QueryHasLanguage()、PathHasLanguage()、CookieHasLanguage()、ProfileHasLanguage()のメ

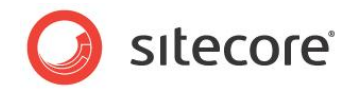

ソッドを提供します。これらは HTTP 要求のどのプロパティが言語情報を含むかを指定します。このベース クラスから継承するプロセッサー クラスは IsLanguageKnown() メソッドを上書きする必要があります。これは高い優先度の基準がコンテキスト言語を決めるかどうかを指定します。

```
using System;
namespace Sitecore.Sharedsource.Pipelines.HttpRequest
 public abstract class LanguageProcessor
    protected bool QueryHasLanguage()
    {
      return !String.IsNullOrEmpty(Sitecore.Web.WebUtil.GetQueryString("sc lang"));
    protected bool PathHasLanguage()
      return Sitecore.Context.Data.FilePathLanguage != null;
    }
    protected bool CookieHasLanguage()
      if (Sitecore.Context.Site != null)
      {
        string cookie = Sitecore.Web.WebUtil.GetCookieValue(
         Sitecore.Context.Site.GetCookieKey("lang"));
        if (!String.IsNullOrEmpty(cookie))
        {
          return true;
        }
      }
      return false;
    }
    protected bool ProfileHasLanguage()
      return Sitecore.Context.IsLoggedIn &&
        !String.IsNullOrEmpty(Sitecore.Context.User.Profile.RegionalIsoCode);
   protected abstract bool IsLanguageKnown();
1
```

#### メモ

言語の解決とアイテムの解決の間のプロセッサーがコンテキスト言語に依存している場合、カスタムの言語プロセッサーを言語の 解決の直後に挿入します。または、アイテムの解決の後にカスタムのプロセッサーを挿入した場合、そのプロセッサーは Sitecore.Data.Items.Items.Versions.Count プロパティを使って、どの言語が各言語のバージョン データを含 んでいるかを知ることができます。「サンプル コード: スレッド カルチャーの設定」のセクションに記載されているように、カルチャーの 解決の前にプロセッサーを挿入します。

#### 5.2.4 サンプル コード: Web クライアントの好みから言語を決定する

次のサンプル コードを元にして要求処理パイプラインを実装することができます。このサンプル コードでは Web クライアントの好 みからコンテキスト言語を決定します。

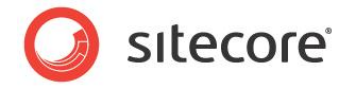

```
using System;
namespace Sitecore.Sharedsource.Pipelines.HttpRequest
 public class ClientLanguageResolver :LanguageProcessor
  -
   protected override bool IsLanguageKnown()
      return QueryHasLanguage() || PathHasLanguage() || CookieHasLanguage() ||
       ProfileHasLanguage();
   public void Process (Sitecore.Pipelines.HttpRequest.HttpRequestArgs args)
      if (!this.IsLanguageKnown())
      {
        string langs = args.Context.Request.ServerVariables["HTTP ACCEPT LANGUAGE"];
        if (!String.IsNullOrEmpty(langs))
        1
          foreach (string requested in Sitecore.StringUtil.Split(langs, ',', true))
            Sitecore.Globalization.Language language;
            string languageCode = requested;
            if (languageCode.IndexOf(';') > -1)
              languageCode = languageCode.Substring(0, languageCode.IndexOf(';'));
            }
            Sitecore.Data.Items.Item contextItem = Sitecore.Context.Item;
            if (Sitecore.Globalization.Language.TryParse(languageCode, out language)
              && (contextItem == null
              || contextItem.Versions.Count > 0))
            {
              Sitecore.Context.SetLanguage(language, true);
              if (contextItem != null)
              {
                Sitecore.Context.Item =
                  Sitecore.Context.Database.GetItem(contextItem.ID, language);
              }
              return;
            }
         }
       }
     }
   }
  }
```

web.config の /configuration/sitecore/pipelines/httpRequestBegin 要素の中で言語の解決 の後にプロセッサーを挿入します。

```
<httpRequestBegin>
...
<processor type="Sitecore.Pipelines.HttpRequest.LanguageResolver, Sitecore.Kernel" />
<processor type=
"Sitecore.Sharedsource.Pipelines.HttpRequest.ClientLanguageResolver, Assembly" />
```

Sitecore.Sharedsource.Pipelines.HttpRequest.ClientLanguageResolver.Process() メソッ ドは Web クライアントから HTTP 要求で送信された HTTP\_ACCEPT\_LANGUAGE ヘッダー変数を解析します。コンテキス

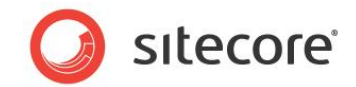

ト アイテムが不明な場合またコンテキスト アイテムがバージョン データを含む最初の言語である場合、このメソッドは最初に指定された言語をコンテキスト言語に設定します。 ベース クラス

Sitecore.Sharedsource.Pipelines.HttpRequest.LanguageProcessor に関する詳細は、「言語プロ セッサー ベース クラス」のセクションを参照してください。

#### XE

「サンプル コード: ユーザー プロファイルからコンテキスト言語を知る」のセクションで記載されたようにユーザー プロファイルからコン テキスト言語を設定しなかった場合、ProfileHasLanguage() メソッドを削除し、IsLanguageKnown() メソッドを 適宜に更新します。

#### ۶Ł

前のセクション「言語プロセッサーベースクラス」でのコンテキスト言語に関するメモを参照してください。

#### 5.2.5 サンプル コード: スレッド カルチャーの設定

ASP.NET はコンテキスト言語に関連付けられた地域コードに従って日付と数値を自動的には整形しません。次のサンプルコードを元にしてカスタムのプロセッサーを実装することができます。このサンプルコードではスレッドにカルチャーを設定し、日付と数値のフォーマットを制御します。

web.config の /configuration/sitecore/pipelines/httpRequestBegin 要素の中で言語の解決 の後にカルチャーの解決を挿入します。

```
<httpRequestBegin>
...
<processor type="Sitecore.Pipelines.HttpRequest.LanguageResolver, Sitecore.Kernel" />
<processor
type="Sitecore.Sharedsource.Pipelines.HttpRequest.CultureResolver, Assembly" />
...
```

#### メモ

ASP.NET は HTTP 要求を処理した後でスレッドのカルチャーを自動的にリセットします。

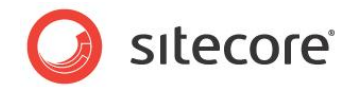

۶Ŧ

セクション「サンプル コード: ユーザー プロファイルからコンテキスト言語を知る」、「サンプル コード: Web クライアントの好みから 言語を決定する」、「サンプル コード: アイテムのフォールバック言語」に記載されているように、カスタムの言語の解決の後にカル チャーの解決を挿入します。

#### 5.2.6 フォールバック言語のサポート

次の手順を使ってフォールバック言語をサポートすることができます。これによってフィールドまたはアイテムがコンテキスト言語の値 を持っていない場合に、代替言語から値を表示することができます。

- 1. テンプレート マネージャーまたはコンテンツ エディターで [Custom Language] という名前のカスタム データ テンプレートを作成します。<sup>26</sup>
- 2. テンプレート マネージャーまたはコンテンツ エディターで、[Custom Language] データ テンプレートに [Custom] という名前のセクションを追加します。
- 3. テンプレート マネージャーまたはコンテンツ エディターで、[Custom Language] データ テンプレートの [Custom] セクションに [Fallback Language] という名前の [Droplist] フィールドを追加します。
- 4. **テンプレート マネージャー**または**コンテンツ エディター**で、[Custom Language] データ テンプレートの [Custom] セクションの [Fallback Language] フィールドで [Shared] を選択します。
- 5. テンプレート マネージャーまたはコンテンツ エディターで、[Custom Language] データ テンプレートの [Custom] セクションの [Fallback Language] フィールドの [Source] プロパティを /sitecore/system/languages に設定します。
- 6. テンプレート マネージャーまたはコンテンツ エディターで、System/Language データ テンプレートのベース テンプ レートを Custom Language テンプレートを含むように構成します。
- コンテンツ エディターで /Sitecore/System/Languages アイテムの下で、各言語定義アイテムの [Custom] セクションの [Fallback Language] フィールドで、フォールバック言語を選択します。

#### 注意

フォールバック言語の無限ループを避けてください。 言語 A を言語 A のフォールバックとする場合、または言語 A が言語 B のフ ォールバックとなり言語 B が言語 A のフォールバックとなる場合、または言語 A が言語 B のフォールバックとなり言語 B が言語 C のフォールバックとなり言語 C が言語 A のフォールバックとなる場合、 これらは無限ループを生じます。

8. Visual Studio の Web アプリケーション プロジェクトでは Sitecore.Globalization.Language クラスの 拡張メソッドを実装し、ある言語に対するフォールバック言語へのアクセスを提供します。

using System;

#### <sup>26</sup> データ テンプレートを保守する方法については、

<u>http://sdn.sitecore.net/Reference/Sitecore%206/Data%20Definition%20Cookbook.aspx</u>から『データ定義クック ブック』を参照してください。

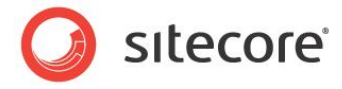

```
namespace Sitecore.Sharedsource.Globalization
  public static class LanguageExtensions
   private const string FALLBACK LANGUAGE FIELD = "fallback language";
   public static Sitecore.Globalization.Language GetFallbackLanguage(
      this Sitecore.Globalization.Language language)
      if (Sitecore.Context.Database != null)
        Sitecore.Data.ID languageId =
          Sitecore.Data.Managers.LanguageManager.GetLanguageItemId(
          language,
          Sitecore.Context.Database);
        if (languageId != (Sitecore.Data.ID) null)
          Sitecore.Data.Items.Item languageItem =
            Sitecore.Context.Database.GetItem(languageId);
          if (languageItem != null)
          {
            string fallbackLanguageName = languageItem[FALLBACK LANGUAGE FIELD];
            if (!String.IsNullOrEmpty(fallbackLanguageName))
              return Sitecore.Globalization.Language.Parse(fallbackLanguageName);
            }
          }
        }
      }
      return null;
   }
  }
}
```

#### ۶۲

**こ**の拡張機能を使用するコードは、明示的に Sitecore.Sharedsource.Globalization 名前空間を参照する 必要があります。

```
using Namspace.Globalization;
```

Sitecore.Globalization.Language.GetFallbackLanguage() 拡張メソッドを使って、言語に関連付けら れたフォールバック言語にアクセスすることができます。たとえば、コンテキスト言語のフォールバック言語にアクセスするには:

using Sitecore.Sharedsource.Globalization; ... Sitecore.Globalization.Language contextLanguage = Sitecore.Context.Language; Sitecore.Globalization.Language fallbackLanguage = contextLanguage.GetFallbackLanguage();

#### ۶Ł

あるアイテムは、各フィールドの値を含むことなく、ある言語のバージョンを含むことができます。

#### サンプル コード: フィールドのフォールバック言語

あるフィールドがコンテキスト言語の値を持っていない場合、フォールバック言語から対応するフィールド値を読み出すことができま す。フォールバック言語をサポートするための方法については、「フォールバック言語のサポート」のセクションを参照してください。次

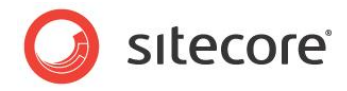

のサンプル コードを元にしてロジックを実装することができます。このサンプル コードではコンテキスト言語、またはそのフィールドの 値を持つ最初のフォールバック言語のコンテキスト アイテムから、 Title フィールドの値を読み出します。

```
using Sitecore.Sharedsource.Globalization;
Sitecore.Data.Items.Item contextItem = Sitecore.Context.Item;
Sitecore.Data.Fields.Field title = contextItem.Fields["title"];
string markup = String.Empty;
if (!String.IsNullOrEmpty(title.Value) || Sitecore.Context.PageMode.IsPageEditor)
 markup = Sitecore.Web.UI.WebControls.FieldRenderer.Render(contextItem, "title");
}
else
 Sitecore.Globalization.Language language = Sitecore.Context.Language;
  do
   language = language.GetFallbackLanguage();
   if (language != null)
      Sitecore.Data.Items.Item languageItem =
        contextItem.Database.GetItem(contextItem.ID, language);
      title = languageItem.Fields[title.ID];
    }
  while (language != null && String.IsNullOrEmpty(title.Value));
  if (!String.IsNullOrEmpty(title.Value))
  {
   markup = title.Value;
  }
}
```

#### 重要

ページ エディター内を除き、コンテキスト言語以外の言語のフィールド値にはインライン編集コントロールを提供しないでください。

#### サンプル コード: アイテムのフォールバック言語

コンテキスト アイテムがコンテキスト言語のバージョン データを含んでいない場合、コンテキスト言語をフォールバック言語に設定 することができます。フォールバック言語をサポートするための方法については、「フォールバック言語のサポート」のセクションを参照 してください。次のサンプル コードを元にして要求処理パイプラインを実装することができます。このサンプル コードでは、コンテキ スト アイテムがコンテキスト言語のバージョン データを含んでいない場合に、コンテキスト言語をフォールバック言語に設定します。

```
using Sitecore.Sharedsource.Globalization;
namespace Sitecore.Sharedsource.Pipelines.HttpRequest
{
    public class FallbackLanguageProcessor
    {
        public void Process(Sitecore.Pipelines.HttpRequest.HttpRequestArgs args)
        {
            Sitecore.Data.Items.Item contextItem = Sitecore.Context.Item;
            if (contextItem == null || contextItem.Versions.Count > 0)
        {
            return;
            }
        }
    }
}
```

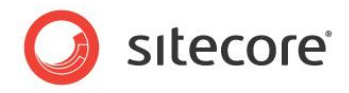

```
Sitecore.Globalization.Language language = Sitecore.Context.Language;
do
{
    language = language.GetFallbackLanguage();
    if (language == null)
    {
        continue;
    }
    Sitecore.Context.Language = language;
    Sitecore.Data.Database contextDatabase = Sitecore.Context.Database;
    Sitecore.Context.Item = contextDatabase.GetItem(
        Sitecore.Context.Item.ID,
        language);
    }
    while (language != null && Sitecore.Context.Item.Versions.Count < 1);
    }
}
```

web.config の httpRequestBegin パイプラインで、アイテムの解決後にフォールバック言語の解決を挿入します。

<httpRequestBegin> ... <processor type="Sitecore.Pipelines.HttpRequest.ItemResolver, Sitecore.Kernel" /> <processor type= "Sitecore.Sharedsource.Pipelines.HttpRequest.FallbackLanguageProcessor, Assembly" />

コンテキスト アイテムが不明な場合、または存在しない場合、またはコンテキスト ユーザーによる読み取りアクセスを禁止するア クセス権を持つ場合、コンテキスト アイテムがコンテキスト言語のバージョン データを含む場合、フォールバック言語プロセッサーは 何もしません。または、コンテキスト言語にフォールバック言語が存在しアイテムがその言語のバージョン データを含む場合、その 言語をコンテキスト アイテムに設定し、コンテキスト アイテムをその言語に更新します。アイテムがコンテキスト言語のバージョンデ ータを含まない場合、フォールバック言語に対するフォールバック言語を決め、前のステップから繰り返します。

۶Ł

セクション「サンプル コード: ユーザー プロファイルからコンテキスト言語を知る」、「サンプル コード: Web クライアントの好みから 言語を決定する」に記載されているように、他のカスタムの言語の解決の後にフォールバック言語の解決を挿入します。

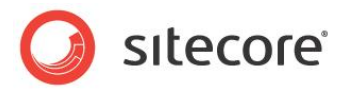

# **Chapter 6**

# エラー処理

この章ではプレゼンテーション コンポーネントで発生するエラーと例外に対応するために使用する情報を説明 します。この章ではまず例外処理の概要を説明し、次に C#のtry/catch ブロックと Sitecoreのエラ ーページについて説明します。続いてレンダリング、レイアウト、アプリケーションで例外を捕捉する方法を説明 します。

この章には次のセクションがあります。

- 例外処理の概要
- Try/Catch ブロック
- Sitecore のエラーページ
- XSL レンダリングの例外の捕捉方法
- Web コントロール レンダリングの例外の捕捉方法
- レイアウトの例外の捕捉方法
- アプリケーションの例外の捕捉方法

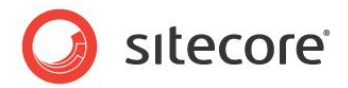

#### **6.1** 例外処理の概要

例外とはメソッドがタスクの処理を完了できずに現行のコードブロックを終了させるような特定のタイプのエラー状態による事象を 指します。例外はそのタイプの例外をハンドルするレベルに達するまでコール スタックに上ります。ASP.NET はプレゼンテーション コンポーネントにスローされた例外を処理するために使用できる追加機能を提供しています。<sup>27</sup>

発生したすべての例外の自動ロギングに加え、Sitecore は XSL レンダリングと Web コントロールの構文エラーと例外をハンドルする機能を提供しています。さらに特定のエラー状態についてのカスタム エラー ページを提供しています。

XSL レンダリングが構文エラーを含むか、または例外を発生させる XSL 拡張コントロールまたはメソッドを呼び出した場合、 Sitecore は XSL レンダリングとエラーに関する情報のログを取り、それを表示します。他のプレゼンテーション コンポーネントで 例外が発生した場合、Sitecore はその例外のログを取り、ASP.NET が正常に例外を処理します。

#### 6.1.1 ASP.NET の例外処理

ASP.NET は web.config の /configuration/system.web/customErrors 要素に従って例外を処理します。

web.config の /configuration/system.web/customErrors 要素の mode 属性の値が RemoteOnly である場合、ASP.NET は Web サーバー上で発生した HTTP 要求の例外のすべての詳細を返しますが、 すべての Web クライアントには一般的なエラーメッセージを返すかリダイレクトします。

web.config の /configuration/system.web/customErrors 要素の mode 属性の値が Off である 場合、ASP.NET は例外メッセージとすべてのスタックのトレースを Web クライアントに HTML で返します。これらの例外の詳 細を公開することはセキュリティ リスクを生じさせる可能性があります。

web.config の /configuration/system.web/customErrors 要素の mode 属性の値が On である場 合、ASP.NET は Web クライアントを statusCode に 500 を含む <error> 要素の redirect 属性で指定さ れた URL にリダイレクトします。たとえば、次の構成では、プレゼンテーション コンポーネントが例外をスローした場合、 ASP.NET は Web クライアントを /errors/500.htm にリダイレクトします:

```
<customErrors mode="On" defaultRedirect="/errors/generic.htm">
<error statusCode="500" redirect="/errors/500.htm" />
</customErrors>
```

#### XE

エラーが生じたページを示すために、ASP.NET は aspxerrorpath クエリ文字列パラメーターを URL に追加します。

メモ

<error> 要素を追加して、別のエラー状態の場合は Web クライアントを別のページにリダイレクトすることができます。

<sup>27</sup> ASP.NET の例外処理に関する詳細は、<u>http://msdn.microsoft.com/en-us/library/ms229014(VS.80).aspx</u>、 <u>http://msdn.microsoft.com/en-us/library/ms954830.aspx</u>、<u>http://msdn.microsoft.com/en-us/library/aa479319.aspx</u>、<u>http://msdn.microsoft.com/en-us/library/w16865z6.aspx</u>を参照してください。

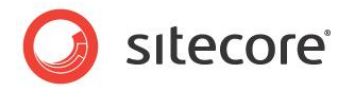

statusCode が 500 である <error> 要素が存在しない場合、ASP.NET は Web クライアントを customErrors 要素の defaultRedirect 属性で指定された URL にリダイレクトします。たとえば、次の構成では、 プレゼンテーション コンポーネントが例外をスローした場合、ASP.NET は Web クライアントを /errors/generic.htm にリダイレクトします:

<customErrors mode="On" defaultRedirect="/errors/generic.htm" />

#### メモ

エラーが生じたページを示すために、ASP.NET は aspxerrorpath クエリ文字列パラメーターを URL に追加します。

defaultRedirect 属性が <customErrors> 要素に存在しない場合は、ASP.NET は一般的な HTML エラーメ ッセージを Web クライアントに返します。

#### ヒント

例外処理のロジックをテストするには、web.config の /configuration/system.web/customErrors 要素 の mode 属性を On に設定します。または、mode 属性を Off または RemoteOnly に設定します。

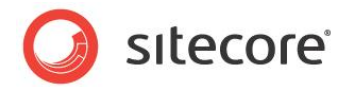

# 6.2 Try/Catch ブロック

C#の try/catch ブロックを使ってローカルで例外を捕捉することができます。たとえば、次のコードは除算の試みからスロー された例外のログを取ります。

```
int numerator = 5;
int denominator = 0;
try
{
    int quotient = numerator/denominator;
    //TODO: additional logic
}
catch (Exception exception)
{
    string message = String.Format("Unable to divide {0} by {1}", numerator, denominator);
    Sitecore.Diagnostics.Log.Error(message, exception, this);
}
//TODO: additional logic
```

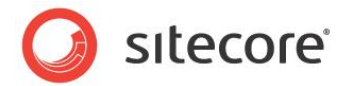

## **6.3** Sitecore のエラーページ

web.configの/configuration/sitecore/settings/setting 要素の value 属性は、次の表で指定され る各種のエラー状態の下で Sitecore が起動する URL を指定します。

| 設定                | エラー状態                                             |  |
|-------------------|---------------------------------------------------|--|
| ErrorPage         | HTTP 要求が特定のエラー ハンドラーのない既知のエラー状態を生じた。              |  |
| ItemNotFound      | URL がデータベースのアイテムに対応しない。                           |  |
| LayoutNotFoundUrl | コンテキスト アイテムがコンテキスト デバイスに対する有効な<br>レイアウト詳細を持っていない。 |  |
| NoAccessUrl       | コンテキスト ユーザーがコンテキスト アイテムの読み取りアクセ<br>ス権を持っていない。     |  |
| NoLicenseUrl      | Sitecore が正しくライセンスされていない                          |  |

メモ

Sitecore.Configuration.Settings クラスはこれらの設定に対応するプロパティを公開します。

۶Ł

構成によっては、ASP.NET は必ずしも IIS に受信されたすべての HTTP 要求を処理するとは限りません。Sitecore は ASP.NET に処理されたすべての HTTP 要求は処理しません。一貫性を保つため、web.config の Sitecore のエラー ペ ージ設定と、web.config の /configuration/system.web/customErrors 要素の中の ASP.NET エラー ページと、IIS 管理コンソールの IIS エラーページを、同じ値に設定することができます。

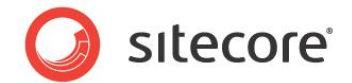

## 6.4 XSL レンダリングの例外の捕捉方法

Sitecore は XSL レンダリングから生じたすべての例外のログを取り、クリアし、例外に関する情報を Web クライアントに送信 されるコンテンツに埋め込みます。

XSL レンダリングはコンパイル時におけるエラー検出をサポートしません。Sitecore は各 XSL レンダリングを、アプリケーション再 起動後にシステムが最初にそれを起動した時にコンパイルします。レイアウト エンジンが実行時に XSL レンダリングで構文エラ ーを生じた場合、Sitecore はレンダリングが出力を生成する前に例外を発生させます。

XSL 拡張コントロールとメソッドは例外をスローできます。構文エラーを含まない XSL レンダリングは、例外を生じる XSL 拡張 メソッドまたはコントロールが起動する前に、出力を生成することができます。

エラー コントロールを使って XSL レンダリングの例外と構文エラーを捕捉することができます。XSL レンダリングでレイアウト エン ジンが構文エラーまたは例外を生じた場合、レイアウト エンジンは /app\_config/prototypes.config ファイルの /configuration/ErrorControl 要素の type 属性で指定されたコントロールを起動します。デフォルトの Sitecore.Web.UI.WebControls.StandardErrorControl がエラーに関する情報をレンダリングします。

メモ

例外の前にレンダリングに生成された出力は、エラー コントロールの出力よりも前に表示されます。

カスタムのエラー コントロールを実装するには、Sitecore.Web.UI.WebControls.ErrorControl から継承するク ラスを作成し、Clone() メソッドを実装します。ベース クラスの Message と Details プロパティを使って、エラーメッセ ージとスタック トレースにアクセスします。たとえば、次のサンプル コードを元にしてエラー コントロールを実装することができます。 このサンプル コードでは、XSL レンダリングが構文エラーを含むか、または例外をスローする .NET XSL 拡張コントロールまたは メソッドを起動した場合、web.config の /configuration/system.web/customErrors 要素の mode 属 性によって、Web クライアントをわかりやすいエラー ページにリダイレクトするか、またはエラーに関する情報をレンダリングします: 28

```
using System;
using System.Web.UI;
namespace Sitecore.Sharedsource.Web.UI.WebControls
{
    public class ErrorControl :Sitecore.Web.UI.WebControls.StandardErrorControl
    {
        public override Sitecore.Web.UI.WebControls.ErrorControl Clone()
        {
            return (Sitecore.Web.UI.WebControls.ErrorControl) MemberwiseClone();
        }
        protected override void DoRender(HtmlTextWriter output)
        {
            Sitecore.Diagnostics.Log.Error(this.Message, this);
            ErrorHelper helper = new ErrorHelper();
            if (helper.ShouldRedirect())
```

```
<sup>28</sup> Web コントロールの実装についての詳細は、
<u>http://sdn.sitecore.net/Reference/Sitecore%206/Presentation%20Component%20Cookbook.aspx</u> から『プレゼ
ンテーション コンポーネント クックブック』を参照してください。
```

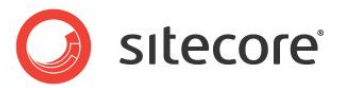

```
{
    helper.Redirect();
    }
    else
    {
        base.DoRender(output);
    }
    }
}
```

エラー コントロールの DoRender() メソッドがエラーのログを取り、次のヘルパー クラスを使って、Web クライアントをリダイレ クトするか、またはベース クラスの DoRender() メソッドを呼び出してエラーに関する詳細をレンダリングするか、を決定しま す。

```
using System;
using System.Configuration;
using System.Web.Configuration;
namespace Sitecore.Sharedsource.Web.UI
{
 public class ErrorHelper
    private CustomErrorsSection _config = null;
    private string error500url = null;
    public CustomErrorsSection Config
    {
      aet
      {
        if ( config == null)
          Configuration config =
            WebConfigurationManager.OpenWebConfiguration("/");
          this. config =
            (CustomErrorsSection) config.GetSection ("system.web/customErrors");
          Sitecore.Diagnostics.Assert.IsNotNull(this. config, "customErrors");
        }
        return this. config;
      }
    }
    public string Error500Url
    {
      get
      {
        if (this. error500url == null && this.Config != null)
        {
          CustomError error 500 =
           this.Config.Errors.Get(500.ToString(
            System.Globalization.CultureInfo.InvariantCulture));
          if (error500 != null && !String.IsNullOrEmpty(error500.Redirect))
            this. error500url = error500.Redirect;
          }
          if (string.IsNullOrEmpty(this. error500url))
            this. error500url = Config.DefaultRedirect;
          }
          if (this._error500url == null)
          {
            this. error500url = String.Empty;
```

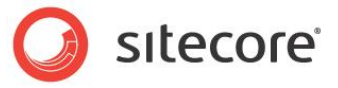

```
return this. error500url;
      }
    }
    public bool ShouldRedirect()
      if (this.Config == null
        || this.Config.Mode == System.Web.Configuration.CustomErrorsMode.On
            || (this.Config.Mode == System.Web.Configuration.CustomErrorsMode.RemoteOnly
                && !System.Web.HttpContext.Current.Request.IsLocal))
      {
        return true;
      }
      return false;
    }
    public void Redirect()
      if (!String.IsNullOrEmpty(Error500Url))
      {
        Sitecore.Web.WebUtil.Redirect(
          this.Error500Url + "?aspxerrorpath="
          + Sitecore.Web.WebUtil.GetLocalPath(Sitecore.Context.RawUrl));
      }
      else
      {
        Sitecore.Web.WebUtil.RedirectToErrorPage(
          "//TODO: replace with friendly error message");
      }
    }
 }
}
```

#### ۶Ł

Sitecore.Web.WebUtil.RedirectToErrorPage() メソッドは Web クライアントを web.config の /configuration/sitecore/settings/setting 要素の name ErrorPage である value 属性で指定 されたページにリダイレクトし、パラメーターで指定されたメッセージを error という名前の URL パラメーターとして渡します。

## 6.4.1 エラー ヘルパー

Sitecore.Sharedsource.Web.UI.ErrorHelper クラスは Web クライアントをわかりやすいエラー ページへリダイ レクトするためのメソッドを提供します。web.config の /configuration/system.web/customErrors セクシ ヨンの mode 属性が On である場合、または RemoteOnly であり現行の HTTP 要求がローカルでない場合、 ShouldRedirect() メソッドは True を返します。Redirect() メソッドは Web クライアントを、次のリストから最初 に定義された値にリダイレクトし、適切なクエリ文字列パラメーターを追加します:

- web.config の /configuration/system.web/customErrors/error 要素で statusCode が 500 で指定されたページ。
- web.config の /configuration/system.web/customErrors 要素の defaultRedirect 属性。

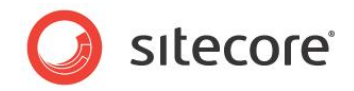

 web.config の /configuration/sitecore/settings/setting 要素の name ErrorPage である value 属性

メモ エラー コントロールを Sitecore に登録する必要はありません。

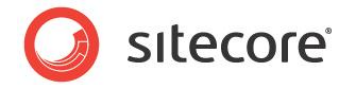

## 6.5 Web コントロール レンダリングの例外の捕捉方法

「例外処理の概要」のセクションに記載されているように、Sitecore は、ASP.NET が Web コントロールを処理する前に、 Web コントロールがスローした例外のログを取ります。次のサンプル コードを元にして Web コントロールを実装することができま す。このサンプル コードでは「XSL レンダリングの例外の捕捉方法」のセクションに記載されているように、エラー コントロールを使 って例外を捕捉します。

| using System.                                                  |
|----------------------------------------------------------------|
|                                                                |
| using System.Web.Ul;                                           |
|                                                                |
| namespace Sitecore.Sharedsource.Web.UI.WebControls             |
|                                                                |
| nublic class ExceptionThrower ·Sitecore Web III WebControl     |
|                                                                |
|                                                                |
| protected override void DoRender(HtmlTextWriter output)        |
| {                                                              |
| try                                                            |
| {                                                              |
| throw new System NotImplementedException():                    |
|                                                                |
|                                                                |
| catch (Exception ex)                                           |
| {                                                              |
| Sitecore.Diagnostics.Log.Error(                                |
| "Web control exception in " + GetType().ToString(), ex, this); |
| RenderError(ex_Message, ex_ToString(), output);                |
|                                                                |
|                                                                |
|                                                                |
| }                                                              |
|                                                                |

Web コントロールの DoRender() メソッドはすべての例外のログを取り、それからさらに行うエラー処理のために、「XSL レンダリングの例外の捕捉方法」のセクションに記載されているように、エラー コントロールを起動します。

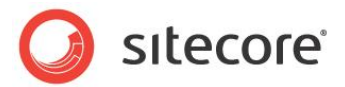

## 6.6 レイアウトの例外の捕捉方法

次のサンプル コードを元にしてソリューションを実装することができます。このサンプル コードではレイアウトのコード ファイルで Page Error() メソッドを使って下位レベルで捕捉できない例外を捕捉し、わかりやすいエラー ベージへリダイレクトします:

```
private void Page Error(object sender, EventArgs e)
{
   string message = String.Format(
    "Layout exception in {0} processing {1}",
    GetType().ToString(),
    Sitecore.Context.RawUrl);
   Sitecore.Diagnostics.Log.Error(message, Server.GetLastError(), this);
   Sitecore.Sharedsource.Web.UI.ErrorHelper helper =
    new Sitecore.Sharedsource.Web.UI.ErrorHelper();
   if (helper.ShouldRedirect())
   {
     helper.Redirect();
     }
   else
   {
     Server.ClearError();
   }
}
```

Page\_Error()メソッドが例外のログを取り、それからさらに行うエラー処理のために、「エラー ヘルパー」のセクションで記載されているように、エラーヘルパーを使います。

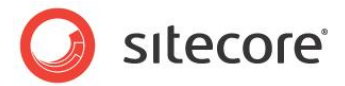

## 6.7 アプリケーションの例外の捕捉方法

ASP.NET アプリケーションファイル global.asax の Application\_Error() メソッドを使って、下位レベルで捕捉 できないすべての例外を捕捉することができます。必要なコードを global.asax にインラインで配置するか、または global.asax のためのコード ファイルを実装することができます。次のサンプル コードを元にしてコード ファイルを使ったアプリ ケーションでの例外処理を実装することができます。このサンプル コードでは Web クライアントをわかりやすいエラー ページにリダ イレクトします。

- 1. Visual Studio の Web アプリケーション プロジェクトの Visual Studio ソリューション エクスプローラーで、プロジェク トまたは適当なディレクトリーで右クリックし、次に [追加] をクリックし、[クラス] をクリックします。[新しい項目の追加] ダイアログが表示されます。
- 2. [新しい項目の追加] ダイアログで [カテゴリー] ツリーで [Visual C#] を選択します。
- 3. [新しい項目の追加] ダイアログで [テンプレート] リストで [クラス] を選択します。
- 4. [新しい項目の追加] ダイアログで [名前] フィールドで [Global.cs] と入力し、[追加] をクリックします。
- 5. Global.cs の内容を下記で置換し、名前空間とクラスの名前を適宜に更新します。

```
using System;
using System;
namespace Sitecore.Sharedsource.Web.HttpApplication
 public class Global :System.Web.HttpApplication
    protected void Application Error(Object sender, EventArgs e)
      Sitecore.Diagnostics.Log.Error(
        "Application exception in "
        + GetType().ToString() + " processing " + Sitecore.Context.RawUrl,
       System.Web.HttpContext.Current.Server.GetLastError(),
       this);
      Sitecore.Sharedsource.Web.UI.ErrorHelper helper =
       new Sitecore.Sharedsource.Web.UI.ErrorHelper();
      if (helper.ShouldRedirect())
      {
        helper.Redirect();
      }
    }
  }
```

- 6. Visual Studio のソリューション エクスプローラーで [すべてのファイルを表示] を有効にします。
- 7. Visual Studio のソリューション エクスプローラーで [global.asax] を右クリックし、[プロジェクトに含める] をクリ ックします。
- 8. Visual Studio のソリューション エクスプローラーで [すべてのファイルを表示] を無効にします。
- 9. 既存の global.asax ファイルのバックアップを取り、その内容を下記で置換し、名前空間とクラスの名前を適宜 に更新します。

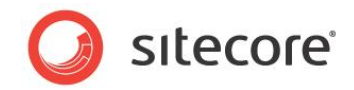

<%@ Application Language="C#" Inherits="Sitecore.Sharedsource.Web.HttpApplication.Global" %>

Application\_Error()メソッドが例外のログを取り、「エラー ヘルパー」のセクションで記載されているように、さらにエラー 処理を行うために、エラーヘルパーを使います。